# **Release Notes**

# Color Server Pro C900S version 2.00

This document contains information about the Color Server Pro C900S version 2.00. Before using the Color Server Pro C900S, make copies of these *Release Notes* and distribute them to all users.

**NOTE:** This document uses the term "Pro C900S" to refer to the Color Server Pro C900S. The term "copier" is used to refer to the Copier Main Unit.

Before printing to the Pro C900S:

- Verify that the correct system software version is installed on the Pro C900S. For information about configuration and administration of the Pro C900S, see *Configuration and Setup*.
- Install user software onto client computers. For installation instructions, see *Utilities*. For information about system requirements, see *Welcome*.

## Delay in Pro C900S startup

The Pro C900S performs a file check on its hard disk at startup. If many files are stored on the disk, the Pro C900S takes extra time to start up. To reduce startup time, delete unnecessary files from the hard disk.

#### System Update and printing

System Update reboots the Pro C900S regardless of any job that might be printing. Do not print a job while System Update is running. Do not run System Update while printing or schedule System Update to run at a time when you will be printing.

### **ColorWise Pro Tools installation**

If the BIOS clock on the Pro C900S is not set to the correct time and date, installation of JRE (part of ColorWise Pro Tools installation) will not complete successfully.

#### **USB Printing and Media Server**

Setup options related to USB Printing and Media Server may appear in Configure, but they are not supported. Commands related to USB Printing and Media Server may appear on the copier display panel if they are enabled in Configure, but they are not supported.

Installation

and setup

#### Installing and uninstalling ICC profiles on Windows

On Windows Vista, if you right-click an ICC profile that is installed in C:\WINDOWS\system32\spool\drivers\color, Install Profile appears as a selection even though the profile is already installed.

On Windows XP, if you right-click an ICC profile that is installed in C:\WINDOWS\system32\spool\drivers\color and choose Uninstall Profile, the ICC profile is not removed. You must remove the file manually.

#### Maximum Entries in LDAP search

If you enable an LDAP server and set Maximum Entries to 0, it means that the number of entries is unlimited or limited to the maximum specified in the LDAP server. If you set Maximum Entries to a number greater than 0, LDAP searches will return two results for each entry (one for the users and the other for the group).

#### Mac OS client computer

If you use a Mac OS client computer on a network that does not have a DHCP server, be sure to assign a fixed IP address to the client computer.

#### Tray Alignment at the copier display panel

Do not press Logout at the copier display panel when Tray Alignment is in progress. To exit Tray Alignment, press Exit.

If the message "Select a tray to perform alignment" appears after you have already selected a tray, select the tray again.

#### Restarting

If you restart the Pro C900S when a USB card is plugged in, the Pro C900S may not start up properly. The copier display panel may display a message that the Pro C900S is initiating, instead of "Able to Copy."

#### Installable options

To view correct installation options in the PnP printer drivers, you first need to set up the Pro C900S.

| Scanning | Maximum scan size                                                                     |
|----------|---------------------------------------------------------------------------------------|
|          | For more information on configuring and setting up the Pro C900S, see Help.           |
|          | 8 Repeat Steps 2–7 to set up the Hold queue and to set up direct connection printing. |
|          | 7 Click OK to close the Printer Properties dialog box.                                |
|          | 6 Click Update.                                                                       |
|          | 5 Verify that the Printer IP address is localhost.                                    |
|          | 4 Click the Configuration tab.                                                        |
|          | 3 Select Properties.                                                                  |
|          | 2 Right-click the Print queue.                                                        |

1 Log in to the Pro C900S using the Command WorkStation Remote Desktop.

TO SET UP THE PRO C900S TO VIEW INSTALLABLE OPTIONS

The maximum scan file size is 2GB. If you scan a document that would result in a file larger than 2GB, an error message appears in Remote Scan but not at the copier display panel. The scan file is created but it has a size of 0 bytes.

If the scan is sent to the Hold queue, an SMB network location, or an FTP site, the scanned file will not display in the destination if it is larger than 2GB.

#### **Print options** Nested Saddle booklet

If you print a Nested Saddle booklet, the booklet will be composed of complete saddles (you can set the size of the saddle by setting "Number of sheets in a subset"). This may cause blank pages to be added to the end of the booklet, depending on the number of pages in the document.

#### Booklet Maker, Gang-Up, and N-up Pages per Sheet

For jobs that use Booklet Maker, Gang-Up, or N-up Pages per Sheet (except for 1-up), all of the pages are imposed after RIPping. For large jobs, it might take time to start printing.

# Z-fold

The following table describes printed results with various combinations of portrait and landscape orientations, A3 and A4 paper sizes, and Z-fold settings. Results may vary depending on your operating system and the application that you use. Some combinations of settings are not supported.

| Page combination                                                                                                    | Left Fold                       | Right Fold                      | Bottom Fold                     |
|----------------------------------------------------------------------------------------------------|---------------------------------|---------------------------------|---------------------------------|
| ABC<br>ABC<br>ABC<br>ABC<br>A4<br>ABC<br>A4<br>A4/non-folded/<br>landscape page                                                | your output prints<br>as shown. | your output prints<br>as shown. | Not supported.                  |
| ABC<br>ABC<br>A3<br>A4<br>When you specify an<br>A3/Z-fold/landscape<br>page followed by an<br>A4/non-folded/<br>portrait page | your output prints<br>as shown. | your output prints<br>as shown. | Not supported.                  |
| <b>B</b><br><b>ABC</b><br>A3<br>When you specify an<br>A4/non-folded/<br>portrait page and an<br>A3/Z-fold landscape<br>page   | your output prints<br>as shown. | your output prints<br>as shown. | Not supported.                  |
| When you specify an A3/Z-fold/portrait page and A4/non-folded/ portrait page                                                   | Not supported.                  | Not supported.                  | your output prints<br>as shown. |

| Page combination                                                                                                 | Left Fold      | Right Fold     | Bottom Fold                     |
|----------------------------------------------------------------------------------------------------|----------------|----------------|---------------------------------|
| <b>ABC</b><br>A4<br>When you specify an<br>A3/Z-fold/portrait<br>page and A4/non-<br>folded/landscape<br>page    | Not supported. | Not supported. | your output prints<br>as shown. |
| ABC<br>ABC<br>A3<br>When you specify an<br>A4/non-folded/<br>landscape page and an<br>A3/Z-fold/Portrait<br>page | Not supported. | Not supported. | your output prints<br>as shown. |

#### Paper Source in Mac OS X printer driver

In the Mac OS X printer driver, the Paper Source option does not select the input tray for printing. To select the input tray, go to Fiery Features > Full Properties and set the Input Tray option.

## Large Capacity Tray (LCT)

If a Large Capacity Tray (LCT) is installed on the copier, the following combinations of Input Tray, Media Type, and Paper Weight can be set in the printer driver, but the job will not print.

| Input Tray | Media Type                              | Paper Weight     |
|------------|-----------------------------------------|------------------|
| Tray 3     | Coated1, Coated2, Coated3, or Labels    | Thick3           |
| Tray 4     | Coated1, Coated2, or Coated3            | Thick3           |
| Tray 5     | Coated1, Coated2, Coated3, or Tab Stock | Thick2 or Thick3 |

#### Stapling with mixed page orientations

Before printing a stapled job that contains both Portrait and Landscape pages, set Bypass Tray Priority on the copier display panel to the input tray that is set for long edge feed.

# Copies in Mac OS X printer driver

In the Mac OS X printer driver, you cannot change the number of copies in the Fiery Features area. Instead, set the number of copies in the Copies & Pages area (the first window that appears when you select Print from the application).

#### **Rotate 180 and Orientation**

The Rotate 180 option can be enabled only if Orientation is set to Landscape.

#### **Duplex printing and Orientation**

In applications that use a PPD, such as Adobe PageMaker, if print orientation is set to Landscape, and two-sided printing is turned on, the data may not be printed in the selected orientation. To print two-sided, landscape documents, use the following procedure.

#### TO PRINT DUPLEX LANDSCAPE DOCUMENTS

- 1 Open the application's Printer Settings dialog box.
- 2 Set the Orientation Override option to match the orientation of the job you want to print.
- 3 Print the document.

**NOTE:** You can also use Command WorkStation to open the job's print properties. In the Layout tab, set Orientation Override to match the job's orientation.

#### Image Shift, saving PDF or PS files

When you set Image Shift with duplex settings, save the file as a PDF or PS file, and then print the file, the job prints single-sided without the Image Shift settings. If you print with the settings from the driver without saving the file as a PDF or PS file, your job prints with the correct settings.

#### Tab printing

When you print two lines of text on a tab, the second line of text may not print properly. To avoid this problem, choose a smaller text size.

### **Imposed PDF files**

Imposed PDF files may not print properly when you use the Archive Adobe PDF to Disk feature. The job's duplex settings may not be applied.

# Printing

#### Printing on different media

If you print a job for which the specified media is not loaded in any tray and then select the specific tray at the copier display panel when the copier requests you to load the media, the copier prints all copies of the job.

#### Alternate tray must have same feed direction

The Pro C900S will not switch to an alternate tray (for example, when the current tray runs out of paper) if the alternate tray does not feed paper in the same direction as the current paper tray, even if the paper size and paper type are same.

#### Number of copies in uncollated jobs

For uncollated jobs with multiple copies, the number of copies displayed in Command WorkStation and on the copier display panel is not increased until the copies of the last page are printing. However, since the display is updated at a specific time interval, you might not see every copy number. For example, the display might jump from 1 copy to 4 copies.

#### Cancelling a Direct connection job

If you print from a Windows application to the Direct connection and you want to cancel the job after an error message (such as a Load Paper message) appears, first cancel the job in the Windows printer queue and then cancel the job at the copier display panel on the Copier Main Unit.

• To cancel the job in the Windows printer queue, open the printer window by doubleclicking the printer icon in the notification area of the taskbar. Select the job and then choose Cancel from the Document menu.

If there is no printer icon in the notification area of the taskbar or there are no jobs in the printer window, the job has finished spooling and you can skip this step.

• To cancel the job at the copier display panel, press Reset in the error message.

#### **Pro C900S User Authentication**

If the Pro C900S is configured for User Authentication and you print a color document in color mode as a user with black-and-white printing privileges only, the document is printed in black and white.

#### Page 8

#### **Color printing**

Even when printing with only one color, such as magenta, the Pro C900S may perform a full color count. To count up by single colors (C, M, Y, K), set the Print by Color Selection option to select the color(s).

#### 1 Print by Color Selection

| Image |                                               |           |                                         | Defaults |   |
|-------|-----------------------------------------------|-----------|-----------------------------------------|----------|---|
| ÷     | Image Smoothing                               | ×<br>1002 | Brightness :<br>100% Normal             | •        | - |
| ¢     | Image Quality :<br>Normal<br>Best             |           | Dithering :<br>Auto                     | •        |   |
| a     | Text/Graphics Quality :<br>• Normal<br>• Best | Ø         | Toner Reduction                         |          |   |
|       | Cyan (C)                                      |           | 🔽 Black (K)                             |          |   |
|       | Magenta (M)                                   |           | Vellow (Y)                              |          |   |
|       | Halftone Simulation :                         |           | Resolution :<br>© 600 dpi<br>© 1200 dpi |          | • |

#### **Microsoft Hotfix**

If you observe one or both of the following issues, install the Microsoft Hotfix described below.

- You configure User Authentication from the copier display panel to restrict the printing of color jobs, but color jobs are printed.
- Jobs printed from Microsoft Excel 2007 output blank pages, even though the same jobs print from Microsoft Excel 2003 correctly.

Obtain the hotfix from this location:

http://hotfixv4.microsoft.com/Microsoft%200ffice%20Excel%202007/sp2/ officekb948944fullfilex86glb/12.0000.6303.5000/free/339688\_intl\_i386\_zip.exe

Password: 0Gb{n)9%

#### **Deleting documents**

Do not delete any documents stored in the Document Server during printing.

# Printer driver 64-Bit Windows printer drivers

Job Monitor is not supported on 64-bit Windows operating systems.

#### Mac OS X printer driver

In the Mac OS X printer driver, the Copies field in the Job Info window of Fiery Features is read-only. If you want to change the number of copies, select Copies & Pages from the printer driver main window (instead of Fiery Features).

Command WorkStation

#### **Clearing Active Jobs and Job Log**

In Command WorkStation, if you clear Active Jobs and the Job Log at the same time, some cancelled jobs might remain in the Job Log. Clear Active Jobs first, and then clear the Job Log.

#### **Job Properties**

In Job Properties, in the Layout window, the Pages Per Sheet settings are grayed except for 1, but you can select a grayed setting. If you click OK in the dialog box that appears, the setting is no longer grayed.

#### **Activity Monitor**

If more than one job has the Printing status and you cancel one of these jobs in the Activity Monitor, the incorrect job might be canceled. Cancel the job from the Active Jobs area (rightclick the job and choose Cancel) instead.

#### **Duplicate jobs**

If a job has been RIPped, you can create a maximum of 1024 duplicates of the job (by rightclicking the job and choosing Duplicate).

#### **Rush Printing**

If a new Rush Printing job is added to the active job list when another Rush Printing job is printing, the new Rush Printing job might be displayed with the Printing status even while the previous Rush Printing job is still being printed.

#### Job status

If a job becomes ready to print while the preceding job is being printed, the file name, page number, and copy number information may not display correctly.

### Job List screen

If more than one job is scheduled, and if the jobs include printing and copying jobs, do not use the Job List screen.

# Hot Folders Hot Folders v2.x on Mac OS X v10.4.x

Files submitted to Hot Folders v2.x on a local Mac OS X v10.4.x computer or a network location may not recognize submitted file formats, even though the file is correct and valid. This commonly occurs if the files are in a network folder that is accessed via the Apple Filing Protocol (AFP). This does not occur if the files are in a network folder that is accessed via SMB.

To work around this, set all submitted Hot Folders files with permissions to "Read and Write" or "Read."

• If your files are on the network, move them to your local computer, change the file permissions, and then resubmit the files to Hot Folders.

If you are working from a Mac OS computer, you must first unlock and change the file permissions. Save the new file attributes as unlocked, or change the file back to locked and then save the attributes.

• If your files are on your local computer, review and modify file permissions as necessary and then submit the files to Hot Folders.

# Applications

#### Adobe Acrobat

A PDF file that uses the Kalinga font might print with garbled text when printed from Adobe Acrobat 8.

In Adobe Acrobat 7 or 8, or in Adobe Reader 7 or 8, if the Page Scaling option is set to "Shrink oversized pages to paper size" and "Auto-rotate and center pages" is turned on, some data may not be printed. To avoid this problem, access the printer driver and select Scale to Fit in the Layout tab before printing.

#### Microsoft Excel

If you print to A4 paper size from Microsoft Excel (2003 or 2007), the application might automatically resize your job for Letter size. If this occurs, turn off the appropriate resizing option:

- **Excel 2003:** Clear the "Allow A4/Letter paper resizing" option in Tools > Options under the International tab.
- **Excel 2007:** Clear the "Scale content for A4 or 8.5x11" paper sizes" option in Excel Options > Advanced under the General heading.

# Documentation and Help

#### Help files

The help files for the Fiery utilities are developed for use with Microsoft Internet Explorer v5.5 and above. If you use other browsers, such as Safari or previous versions of Internet Explorer, the help might not display properly.

With Microsoft Internet Explorer on a Windows XP Service Pack 2 computer, the help files might not display or display properly in the following situations:

- If your browser uses a pop-up blocker, it might block the help files. If this happens, temporarily disable your pop-up blocker to display the help file.
- If your browser has the advanced Internet option enabled to display notifications about script errors, it might display a warning window before displaying a help file page. To avoid the warning window, clear the "Display a notification about every script error" option in the Advanced tab in the Internet Options dialog box.
- A warning message might also appear in the Status bar, but the content of the help file is not affected by this error.

#### Opening user documentation with Adobe Reader 6

When you open a PDF from the User Software CD with Adobe Reader 6, a warning message alerts you to download a more recent version of Adobe Reader. However, you can dismiss the message, and the PDF displays and prints normally.

## Wireframe preview (Impose)

In Impose Help, it is incorrectly stated that in VDP Imposition, Wireframe preview mode displays page contents. In Wireframe preview mode, only the pagination of records information is displayed.

#### Fiery Remote Scan 5

Some of the character limits described in Fiery Remote Scan Help are incorrect. The correct limits are as follows:

- In Windows, you can enter up to 216 single-byte characters for the file name (or 215 single-byte characters if an extension is displayed in the File Name field).
- In Mac OS, you can enter up to 255 single-byte characters for the file name.
- When you scan a hard disk, if the file name is omitted no hard disk scan is performed.
- You can enter up to 32 bytes for the FTP site log on password.
- You can enter up to 80 single-byte characters for the Subject in an e-mail scan or Internet fax description.
- You can enter up to 32,767 single-byte characters in an e-mail scan message.

#### **Print options**

The following options can be set in the printer driver's preferences.

**Document Server Off/On:** Select On to be able to save a file to the hard disk, and then print it from the copier display panel.

**Document Server File Name:** Enter a file name to distinguish a job from other Document Server jobs. The file name can contain up to 16 alphanumeric characters.

**Document Server password:** Enter a password for a job to prevent the job from being printed and read by others. When a Document Server job is password protected, it can only be printed when the correct password is entered at the copier display panel.

**Document Server User Name:** Enter your user name to distinguish your jobs from other user jobs. The user name can contain up to 16 alphanumeric characters.

# Notes de mise à jour Color Server Pro C900S version 2.00

Ce document contient des informations concernant le Color Server Pro C900S version 2.00. Avant d'utiliser le Color Server Pro C900S, faites une copie de ces *Notes de mise à jour* et distribuez-les à tous les utilisateurs.

**REMARQUE :** Dans ce document, le terme Pro C900S désigne le Color Server Pro C900S. Le terme « copieur » désigne le copieur proprement dit.

Avant d'imprimer sur le Pro C900S :

- Assurez-vous que la version correcte du logiciel système est installée sur le Pro C900S. Pour plus d'informations sur la configuration et l'administration du Pro C900S, voir *Configuration et installation*.
- Installez les logiciels utilisateur sur les ordinateurs client. Pour les instructions d'installation, voir *Utilitaires*. Pour plus d'informations sur la configuration requise, voir *Bienvenue*.

# Installation et configuration

#### Démarrage différé du Pro C900S

Au démarrage, le Pro C900S vérifie les fichiers situés sur son disque dur. Si de nombreux fichiers sont stockés sur le Pro C900S, son démarrage sera plus long. Pour réduire le temps de démarrage, effacez les fichiers inutiles du disque dur.

#### Mise à jour du système et impression

La mise à jour du système réinitialise le Pro C900S même si une tâche est en cours d'impression. N'imprimez aucune tâche pendant la mise à jour du système. N'exécutez pas la mise à jour du système pendant une impression et ne la programmez pas pour qu'elle s'exécute à une heure où vous serez susceptible d'imprimer.

#### Installation de ColorWise Pro Tools

Si l'heure et la date de l'horloge BIOS du Pro C900S ne sont pas correctement réglées, l'installation de JRE (qui fait partie de l'installation de ColorWise Pro Tools) ne pourra pas aboutir.

#### Impression et Serveur de médias USB

Il se peut que les options d'installation relatives à l'impression et au Serveur de médias USB apparaissent dans Configure mais elles ne sont pas prises en charge. Il se peut que les commandes relatives à l'impression et au Serveur de médias USB apparaissent sur l'afficheur du copieur si elles sont activées dans Configure mais elles ne sont pas prises en charge.

#### Installation et désinstallation des profils ICC sous Windows

Sous Windows Vista, si vous cliquez droit sur un profil ICC installé dans C:\WINDOWS\system32\spool\drivers\color, l'option Install Profile (Installer un profil) est disponible bien que le profil soit déjà installé.

Sous Windows XP, si vous cliquez droit sur un profil ICC installé dans C:\WINDOWS\system32\spool\drivers\color et que vous choisissez l'option Uninstall Profile (Désinstaller le profil), le profil ICC n'est pas supprimé. Vous devez supprimer le fichier manuellement.

#### Nombre maximal d'entrées pour la recherche LDAP

Si vous activez un serveur LDAP et que vous réglez le nombre maximal d'entrées sur 0, le nombre d'entrées est illimité ou limité au nombre maximal spécifié sur le serveur LDAP. Si vous le réglez sur un chiffre supérieur à 0, les recherches LDAP afficheront deux résultats pour chaque entrée : une pour les utilisateurs, l'autre pour le groupe.

#### **Ordinateur client Mac OS**

Si vous utilisez un ordinateur client Mac OS sur un réseau ne disposant pas d'un serveur DHCP, veillez à attribuer une adresse IP fixe à cet ordinateur.

#### Alignement du bac sur l'afficheur du copieur

Ne sélectionnez pas la fermeture de session au niveau de l'afficheur du copieur lorsque l'alignement du bac est en cours. Pour arrêter l'alignement du bac, appuyez sur Exit (Quitter).

Si le message « Select a tray to perform alignment » (Sélectionner un bac pour l'alignement) apparaît alors que vous avez déjà sélectionné un bac, sélectionnez-le à nouveau.

#### Redémarrage

Si vous redémarrez le Pro C900S alors qu'une carte USB est connectée, le redémarrage risque de ne pas se dérouler correctement. L'afficheur du copieur peut afficher un message indiquant que le Pro C900S est en cours d'initialisation, au lieu d'afficher « Able to Copy » (Prêt à copier).

#### **Options disponibles**

Pour afficher les options d'installation correctes dans les pilotes d'imprimante installés à l'aide de la méthode Pointer-imprimer, vous devez commencer par configurer le Pro C900S.

POUR CONFIGURER LE PRO C900S DE FAÇON À VISUALISER LES OPTIONS D'INSTALLATION

- 1 Ouvrez une session sur le Pro C900S à l'aide du Bureau à distance de la Command WorkStation.
- 2 Cliquez avec le bouton droit de la souris sur la queue Impression.
- 3 Sélectionnez Propriétés.
- 4 Cliquez sur l'onglet Configuration.
- 5 Vérifiez que l'adresse IP de l'imprimante est localhost.
- 6 Cliquez sur Mise à jour.
- 7 Cliquez sur OK pour fermer la boîte de dialogue des propriétés de l'imprimante.
- 8 Répétez les étapes 2 à 7 pour configurer la queue Attente et l'impression via la connexion Direct.

Pour plus d'informations sur l'installation et la configuration du Pro C900S, voir l'aide.

# Numérisation Taille de numérisation maximale

La taille maximale d'un fichier de numérisation est de 2 Go. Lorsque vous numérisez un document qui génère un fichier de plus de 2 Go, Remote Scan affiche un message d'erreur, mais pas l'afficheur du copieur. Le fichier de numérisation est créé mais sa taille est de 0 octet.

Lorsque le fichier numérisé est envoyé vers la queue Attente, un emplacement réseau SMB ou un site FTP, il ne s'affiche pas à l'emplacement de destination s'il dépasse 2 Go.

# Options d'impression

#### Brochure avec cahiers insérés

Si vous imprimez une brochure avec cahiers insérés, celle-ci sera composée de cahiers complets (vous pouvez régler la taille du cahier en paramétrant « Number of sheets in a subset » (Nombre de feuilles d'une section). Des pages vierges risquent alors d'être insérées à la fin de la brochure, selon le nombre de pages du document.

#### Création de brochures, Impression groupée et Mise en page N poses

Toutes les pages des tâches utilisant la création de brochures, l'impression groupée ou la mise en page N poses (sauf 1 pose) sont imposées après traitement RIP. L'impression des tâches volumineuses peut prendre du temps à démarrer. Le tableau suivant présente les résultats obtenus à l'impression avec diverses combinaisons (orientation Portrait ou Paysage, formats de page A3 et A4, Pli en Z). Ces résultats peuvent varier en fonction du système d'exploitation et de l'application utilisés. Certaines combinaisons de paramètres ne sont pas prises en charge.

| Combinaison                                                                                                    | Pliage à gauche              | Pliage à droite              | Pliage en bas                |
|----------------------------------------------------------------------------------------------------|------------------------------|------------------------------|------------------------------|
| ABC<br>ABC<br>ABC<br>ABC<br>A4<br>Pour une page avec A3/<br>Pli en Z/Paysage suivie<br>d'une page avec A4/<br>aucun pli/Paysage | vous obtenez<br>ce résultat. | vous obtenez<br>ce résultat. | Non pris en charge.          |
| ABC<br>ABC<br>ABC<br>A3<br>Pour une page avec A3/<br>Pli en Z/Paysage suivie<br>d'une page avec A4/<br>aucun pli/Portrait       | vous obtenez<br>ce résultat. | vous obtenez<br>ce résultat. | Non pris en charge.          |
| Pour une page avec A4/<br>aucun pli/Portrait et<br>une page avec A3/Pli<br>en Z/Paysage                                         | vous obtenez<br>ce résultat. | vous obtenez<br>ce résultat. | Non pris en charge.          |
| Pour une page avec A3/<br>Pli en Z/Portrait et une<br>page avec A4/aucun<br>pli/Portrait                                        | Non pris en charge.          | Non pris en charge.          | vous obtenez<br>ce résultat. |

| Combinaison                                                                                                  | Pliage à gauche     | Pliage à droite     | Pliage en bas                |
|----------------------------------------------------------------------------------------------------|---------------------|---------------------|------------------------------|
| Pour une page avec<br>A3/Pli en Z/Portrait<br>et une page avec A4/<br>aucun pli/Paysage                      | Non pris en charge. | Non pris en charge. | vous obtenez<br>ce résultat. |
| ABC<br>ABC<br>A3<br>Pour une page avec A4/<br>aucun pli/Paysage et<br>une page avec A3/<br>Pli en Z/Portrait | Non pris en charge. | Non pris en charge. | vous obtenez<br>ce résultat. |

## Alimentation papier dans le pilote d'imprimante Mac OS X

Sur le pilote d'imprimante Mac OS X, l'option d'alimentation papier ne sélectionne pas le bac d'entrée en vue de l'impression. Pour le sélectionner, allez dans Fonctions Fiery > Toutes les propriétés et réglez l'option Bac d'entrée.

## Bac grande capacité

Si un bac grande capacité est installé sur le copieur, les combinaisons suivantes de bac d'entrée, de type de papier et de grammage du papier peuvent être réglées au niveau du pilote d'imprimante mais la tâche ne s'imprimera pas.

| Bac d'entrée | Type de papier                                    | Grammage<br>du papier |
|--------------|---------------------------------------------------|-----------------------|
| Bac 3        | Couché1, Couché2, Couché3 ou Etiquettes           | Epais 3               |
| Bac 4        | Couché1, Couché2 ou Couché3                       | Epais 3               |
| Bac 5        | Couché1, Couché2, Couché3<br>ou Support à onglets | Epais 2 ou Epais 3    |

#### Agrafage avec des orientations de pages différentes

Avant d'imprimer une tâche d'impression avec agrafage contenant des pages en orientation Portrait et Paysage, réglez l'option de priorité du passe-copie (au niveau de l'afficheur du copieur) sur le bac d'entrée paramétré pour l'alimentation sur le bord long.

#### Copies dans le pilote d'imprimante Mac OS X

Dans le pilote d'imprimante Mac OS X, vous ne pouvez pas modifier le nombre de copies dans la zone des Fonctions Fiery. Réglez plutôt le nombre de copies dans la zone Copies et Pages (première fenêtre qui apparaît lorsque vous sélectionnez Imprimer à partir de l'application).

#### **Orientation et Rotation 180**

L'option Rotation 180 peut uniquement être activée si l'orientation est définie sur Paysage.

#### Impression recto verso et orientation

Dans les applications qui utilisent un fichier de description d'imprimante PostScript (PPD), par exemple Adobe PageMaker, si l'orientation d'impression est définie sur Paysage et que le mode recto verso est activé, les données peuvent ne pas s'imprimer selon l'orientation sélectionnée. Pour imprimer des documents orientés en Paysage en recto verso, procédez comme suit.

#### POUR IMPRIMER DES DOCUMENTS ORIENTÉS EN PAYSAGE EN RECTO VERSO

- 1 Ouvrez la boîte de dialogue des paramètres de l'imprimante dans l'application.
- 2 Définissez l'option Ignorer l'orientation en fonction de l'orientation de la tâche que vous voulez imprimer.
- 3 Imprimez le document.

**REMARQUE :** Vous pouvez également utiliser la Command WorkStation pour ouvrir les propriétés d'impression de la tâche. Dans l'onglet Mise en page, définissez l'option Ignorer l'orientation en fonction de l'orientation de la tâche.

#### Décalage de l'image et enregistrement de fichiers PDF ou PS

Lorsque vous combinez des paramètres recto verso et de décalage de l'image et que vous enregistrez le fichier au format PDF ou PS, la tâche s'imprime en recto uniquement et sans tenir compte de l'option Décalage de l'image. En revanche, si vous imprimez avec le pilote sans enregistrer le fichier au format PS ou PDF, la tâche s'imprime avec les bonnes options d'impression.

#### Impression d'onglet

Lorsque vous imprimez deux lignes de texte sur un onglet, la deuxième ligne peut ne pas s'imprimer correctement. Pour éviter ce problème, choisissez une taille de caractères plus petite.

#### **Fichiers PDF imposés**

Les fichiers PDF imposés peuvent ne pas s'imprimer correctement lorsque vous utilisez la fonction Archiver Adobe PDF sur le disque. Il se peut que les paramètres recto verso de la tâche ne soient pas appliqués.

# Impression

#### Impression sur différents supports

Si vous imprimez une tâche pour laquelle le support spécifié n'est chargé dans aucun bac et que vous sélectionnez le bac spécifique à partir de l'afficheur du copieur lorsque le copieur vous invite à charger le support, celui-ci imprime tous les exemplaires de la tâche.

#### Sens d'alimentation identique pour l'autre bac

Le Pro C900S ne passera pas à un autre bac (par exemple, lorsque le bac en cours d'utilisation vient à manquer de papier) si le sens d'alimentation de ce dernier n'est pas le même que celui du bac utilisé, même si le format et le type de papier sont identiques.

#### Nombre de copies des tâches non assemblées

En cas de réalisation de plusieurs copies de tâches non assemblées, le nombre de copies affiché dans la Command WorkStation et sur l'afficheur du copieur n'augmente pas tant que les exemplaires de la dernière page ne sont pas en cours d'impression. Cependant, l'actualisation de l'affichage s'effectuant à intervalles spécifiques, vous risquez de ne pas voir le numéro de chaque copie. Par exemple, l'affichage peut passer de 1 à 4 copies.

#### Annulation d'une tâche avec connexion Direct

Si vous imprimez à partir d'une application Windows vers la connexion Direct et que vous souhaitez annuler la tâche suite à un message d'erreur (par exemple, le message de chargement du papier), annulez d'abord la tâche dans la file d'attente Windows puis sur l'afficheur du copieur.

• Pour annuler la tâche dans la file d'attente Windows, ouvrez la fenêtre de l'imprimante en double-cliquant sur l'icône correspondante dans la zone de notification de la barre des tâches. Sélectionnez la tâche puis cliquez sur Annuler dans le menu Document.

S'il n'y a pas d'icône d'imprimante dans la zone de notification de la barre des tâches ou qu'il n'y a aucune tâche dans la fenêtre de l'imprimante, cela signifie que la tâche a atteint la fin du processus de spoule. Vous pouvez ignorer cette étape.

• Pour annuler la tâche sur l'afficheur du copieur, choisissez Reset (Réinitialiser) dans le message d'erreur.

#### Authentification utilisateur Pro C900S

Si le Pro C900S est configuré pour l'Authentification utilisateur et que vous imprimez un document en mode couleur alors que vous disposez uniquement de droits d'impression en noir et blanc, le document s'imprimera en noir et blanc.

#### **Impression couleur**

Même si vous n'utilisez qu'une seule couleur pour imprimer, telle que le magenta, il est possible que le Pro C900S prenne en compte toutes les couleurs. Afin de prendre en compte chaque couleur séparément (C, M, J, N), réglez l'option Imprimer sélection couleur pour sélectionner la ou les couleurs.

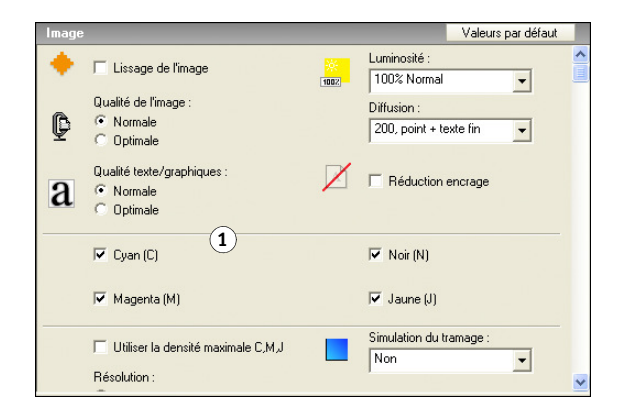

#### **Hotfix Microsoft**

Si vous remarquez l'un des problèmes suivants ou les deux, installez le hotfix Microsoft décrit ci-après.

- Vous avez configuré l'Authentification utilisateur à partir de l'afficheur du copieur afin de limiter l'impression des tâches couleur mais elles s'impriment malgré tout.
- Les tâches imprimées à partir de Microsoft Excel 2007 produisent des pages vierges alors qu'elles s'impriment correctement à partir de Microsoft Excel 2003.

Rendez-vous sur la page suivante pour obtenir le hotfix :

http://hotfixv4.microsoft.com/Microsoft%200ffice%20Excel%202007/sp2/ officekb948944fullfilex86glb/12.0000.6303.5000/free/339688\_intl\_i386\_zip.exe

Mot de passe : 0Gb{n)9%

#### Suppression de documents

Ne supprimez pas de documents stockés sur le serveur de documents pendant l'impression.

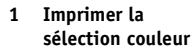

# Pilote d'imprimante

Command

WorkStation

#### Pilotes d'imprimante Windows 64 bits

Job Monitor n'est pas pris en charge par les systèmes d'exploitation Windows 64 bits.

#### Pilote d'imprimante Mac OS X

Dans le pilote d'imprimante Mac OS X, le champ Copies de la fenêtre Infos sur la tâche des Fonctions Fiery est en lecture seule. Si vous souhaitez modifier le nombre de copies, sélectionnez Copies et Pages à partir de la fenêtre principale du pilote d'imprimante (au lieu des Fonctions Fiery).

#### Suppression des tâches actives et du journal des tâches

Si vous supprimez des tâches actives et le journal des tâches simultanément dans la Command WorkStation, le journal des tâches risque de continuer d'afficher certaines des tâches annulées. Supprimez les tâches actives puis le journal des tâches.

#### Propriétés de la tâche

Dans les propriétés de la tâche de la fenêtre Mise en page, les paramètres de mise en page sont grisés, excepté pour « 1 », mais vous pouvez les sélectionner. Si vous cliquez sur OK dans la boîte de dialogue qui s'affiche, le paramètre n'est plus grisé.

#### Moniteur d'activité

Si plusieurs tâches sont en cours d'impression et que vous en annulez une dans le moniteur d'activité, il est possible qu'une autre tâche soit annulée à la place. Annulez plutôt la tâche dans la zone Tâches actives (cliquez sur la tâche avec le bouton droit de la souris et sélectionnez Annuler).

#### Duplication de tâches

Si une tâche a été rippée, vous pouvez créer un maximum de 1 024 copies en cliquant sur la tâche avec le bouton droit de la souris et en choisissant Duplicate (Dupliquer).

#### Impression immédiate

Si une nouvelle tâche à imprimer immédiatement est ajoutée à la liste des tâches actives et qu'une autre tâche à imprimer immédiatement est en cours d'impression, la nouvelle tâche risque d'être répertoriée comme étant en cours d'impression alors que l'autre tâche est toujours en cours d'impression.

#### Statut de la tâche

Si une tâche est prête pour l'impression alors que la tâche précédente est en cours d'impression, le nom de fichier, le nombre de pages et le nombre d'exemplaires peuvent ne pas s'afficher correctement.

#### Ecran de liste des tâches

Si plusieurs tâches sont programmées et que ces tâches sont à la fois des tâches d'impression et de copie, n'utilisez pas l'écran de liste des tâches.

# Hot Folders Hot Folders v2.x sous Mac OS v10.4.x

Les formats de fichiers envoyés à l'application Hot Folders v2.x installée sur un ordinateur Mac vOS 10.4.x local ou sur un emplacement réseau risquent de ne pas être reconnus, même si ces fichiers sont corrects et valides. Cela se produit généralement si les fichiers se trouvent dans un dossier réseau accessible via le protocole AFP (*Apple Filing Protocol*). Cela ne se produit pas s'ils se trouvent dans un dossier réseau accessible via SMB.

Pour éviter ce problème, appliquez à tous les fichiers Hot Folders soumis des autorisations en « Lecture et écriture » ou en « Lecture ».

 Si vos fichiers sont sur le réseau, déplacez-les sur votre ordinateur local, modifiez les droits d'accès, puis soumettez-les à nouveau à Hot Folders.

Si vous travaillez sur un ordinateur Mac OS, vous devez d'abord déverrouiller et modifier les droits d'accès. Enregistrez les nouveaux attributs de fichiers comme étant déverrouillés ou rétablissez l'état verrouillé du fichier, puis enregistrez les attributs.

 Si vos fichiers sont enregistrés sur votre ordinateur local, examinez et modifiez leurs autorisations si besoin, puis soumettez à nouveau les fichiers à l'application Hot Folders.

## Applications Adobe Acrobat

Le texte d'un fichier PDF qui utilise la police Kalinga risque d'être tronqué s'il est imprimé à partir de Adobe Acrobat 8.

Dans Adobe Acrobat 7 ou 8, ou dans Adobe Reader 7 ou 8, si l'option Mise à l'échelle est définie sur Réduire à la zone d'impression et que l'option Rotation auto. et centrage des pages est activée, certaines données risquent de ne pas s'imprimer. Pour éviter ce problème, accédez au pilote d'imprimante et sélectionnez Adapter au format dans l'onglet Mise en page avant d'imprimer.

#### **Microsoft Excel**

Si vous imprimez à partir de Microsoft Excel (2003 ou 2007) sur une feuille au format A4, l'application risque de redimensionner automatiquement votre tâche au format Lettre US. Dans ce cas, désactivez l'option de redimensionnement appropriée :

- **Excel 2003 :** Désactivez l'option « Redimensionner A4/papier à lettres » dans l'onglet International sous Outils > Options.
- **Excel 2007 :** Désactivez l'option « Ajuster le contenu aux formats papier A4 ou 8,5 x11 » dans Options Excel > Options avancées de la partie Général.

# Documentation et aide

#### Fichiers d'aide

Les fichiers d'aide des utilitaires Fiery ont été conçus pour fonctionner avec Microsoft Internet Explorer version 5.5 ou ultérieure. Si vous utilisez d'autres navigateurs, tels que Safari, ou des versions antérieures d'Internet Explorer, l'aide risque de ne pas s'afficher correctement.

Si vous utilisez Microsoft Internet Explorer sur un ordinateur Windows XP avec le Service Pack 2, les fichiers d'aide risquent de ne pas s'afficher ou de ne pas s'afficher correctement dans les cas suivants :

- Si votre navigateur bloque les fenêtres publicitaires intempestives, il risque de bloquer également le fichier d'aide. Si cela se produit, désactivez provisoirement le blocage des fenêtres publicitaires intempestives pour permettre l'affichage du fichier d'aide.
- Si l'option de notification des erreurs de scripts est activée dans l'onglet Avancé des Options Internet de votre navigateur, une fenêtre d'avertissement risque de s'afficher avant la page du fichier d'aide. Pour éviter ce problème, désactivez l'option « Afficher une notification de chaque erreur de script » dans l'onglet Avancé de la boîte de dialogue Options Internet.
- Un message d'avertissement peut également s'afficher dans la barre d'état mais le contenu du fichier d'aide n'en est pas affecté.

#### Ouverture de la documentation utilisateur avec Adobe Reader 6

Lorsque vous ouvrez un PDF à partir du CD Logiciels Utilisateur avec Adobe Reader 6, un message d'avertissement vous demande de télécharger une version plus récente d'Adobe Reader. Toutefois, vous pouvez faire disparaître le message. Le PDF s'affiche et s'imprime normalement.

#### Prévisualisation en mode agencement (Impose)

Dans l'aide d'Impose, il est indiqué, de manière incorrecte, que pour l'imposition VDP, la Prévisualisation en mode agencement affiche le contenu des pages. Or, dans ce mode, seule la pagination des données d'enregistrement s'affiche.

#### Fiery Remote Scan 5

Certaines limites de caractères indiquées dans l'aide de Fiery Remote Scan sont incorrectes. Les limites correctes sont les suivantes :

- Sous Windows, les noms de fichier peuvent comporter jusqu'à 216 caractères codés sur un octet (ou 215 si l'extension de fichier apparaît dans le champ Nom de fichier).
- Sous Mac OS, les noms de fichier peuvent comporter jusqu'à 255 caractères codés sur un octet.
- Si vous numérisez vers le disque dur et que vous ne spécifiez pas de nom de fichier, l'opération échoue.

- Page 24
- Les mots de passe de connexion au site FTP peuvent contenir jusqu'à 32 octets.
- L'objet associé à un fichier numérisé envoyé vers une adresse e-mail ou la description d'un fax Internet peut comporter jusqu'à 80 caractères codés sur un octet.
- Les messages associés à un fichier numérisé envoyé vers une adresse e-mail peuvent comporter jusqu'à 32 767 caractères codés sur un octet.

#### **Options d'impression**

Les options suivantes peuvent être définies dans les préférences du pilote d'imprimante.

**Serveur de documents Non/Oui :** Sélectionnez Oui pour pouvoir enregistrer un fichier sur le disque dur, puis l'imprimer à partir de l'afficheur du copieur.

**Nom de fichier Serveur de documents :** Entrez un nom de fichier afin de pouvoir distinguer une tâche des autres tâches Serveur de Documents. Le nom du fichier peut contenir jusqu'à 16 caractères alphanumériques.

**Mot de passe Serveur de documents :** Entrez un mot de passe si vous ne voulez pas qu'une tâche soit imprimée et lue par d'autres personnes. Lorsqu'une tâche Serveur de documents est protégée par mot de passe, elle ne peut être imprimée que si l'utilisateur saisit le mot de passe approprié sur l'afficheur du copieur.

Nom utilisateur Serveur de documents : Entrez votre nom d'utilisateur pour différencier votre tâche de celles des autres utilisateurs. Le nom d'utilisateur peut comporter jusqu'à 16 caractères alphanumériques.

# Note di release

# Color Server Pro C900S versione 2.00

Questo documento contiene informazioni relative a Color Server Pro C900S versione 2.00. Prima di usare Color Server Pro C900S, distribuire una copia di queste *Note di release* a tutti gli utenti.

**NOTA:** In questo documento viene utilizzato il termine "Pro C900S" per fare riferimento a Color Server Pro C900S. Il termine "fotocopiatrice" viene utilizzato per fare riferimento a Unità principale della fotocopiatrice.

Prima di stampare su Pro C900S:

- Verificare che su Pro C900S sia installata la versione corretta del software di sistema. Per informazioni sulla configurazione e le attività di amministratore di Pro C900S, vedere il manuale *Configurazione e impostazione*.
- Installare il software utente sui computer client. Per le istruzioni di installazione, vedere il manuale *Programmi di utilità*. Per informazioni sui requisiti di sistema, vedere la *Guida introduttiva*.

Installazione e configurazione

#### Ritardo nell'avvio di Pro C900S

All'avvio Pro C900S esegue un controllo dei file sull'unità disco fisso. Se l'unità disco fisso contiene una grande quantità di file, Pro C900S impiega più tempo ad avviarsi. Per ridurre il tempo di avvio, eliminare i file che non servono dall'unità disco fisso.

#### Aggiornamenti Sistema e stampa

Aggiornamenti Sistema reinizializza Pro C900S anche se è in corso la stampa di un lavoro. Non stampare un lavoro mentre si sta eseguendo Aggiornamenti Sistema. Non eseguire Aggiornamenti Sistema mentre si stampa e non pianificarne l'esecuzione in un momento in cui si prevede di stampare.

#### Installazione di ColorWise Pro Tools

Se l'orologio del BIOS su Pro C900S non è impostato con l'ora e la data corrette, l'installazione di JRE (che fa parte dell'installazione di ColorWise Pro Tools) non verrà completata correttamente.

#### Stampa e Media Server USB

Le opzioni di configurazione per la stampa e il Media Server USB potrebbero apparire in Configura, ma non sono supportate. I comandi relativi alla stampa e al Media Server USB potrebbero apparire sul pannello a sfioramento della fotocopiatrice se questi sono stati abilitati in Configura, ma non sono supportati.

#### Installazione e disinstallazione dei profili ICC su Windows

Su Windows Vista, se si fa clic con il pulsante destro del mouse su un profilo ICC installato in C:\WINDOWS\system32\spool\drivers\color, come selezione appare Installa profilo, anche se il profilo è già installato.

Su Windows XP, se si fa clic con il pulsante destro del mouse su un profilo ICC installato in C:\WINDOWS\system32\spool\drivers\color e si seleziona Rimuovi profilo, il profilo ICC non viene rimosso. È necessario rimuovere il file manualmente.

#### Numero max di voci nella ricerca LDAP

Se si abilita un server LDAP e si imposta Numero max di voci su 0, significa che il numero di voci è illimitato o limitato al valore massimo specificato nel server LDAP. Se si imposta Numero max di voci su un numero maggiore di 0, le ricerche LDAP daranno due risultati per ciascuna voce (uno per gli utenti e l'altro per il gruppo).

#### **Computer client Mac OS**

Se si utilizza un computer client Mac OS in una rete che non ha un server DHCP, assicurarsi di assegnare un indirizzo IP fisso al computer client.

#### Allineamento cassetti dal pannello a sfioramento della fotocopiatrice

Non premere Logout dal pannello a sfioramento della fotocopiatrice quando Allineamento cassetti è in corso. Per uscire da Allineamento cassetti, premere Esci.

Se appare il messaggio "Selezionare un cassetto per eseguire l'allineamento" dopo che è già stato selezionato un cassetto, selezionarlo di nuovo.

## Riavvio

Pro C900S potrebbe non avviarsi correttamente se viene riavviato quando è collegata una scheda USB. Il pannello della fotocopiatrice potrebbe visualizzare il messaggio che Pro C900S si sta avviando, invece di "Able to Copy" (Pronto alla copia).

#### Opzioni installabili

Per visualizzare le opzioni installabili corrette nei driver di stampa PnP, è necessario prima configurare Pro C900S.

#### PER CONFIGURARE PRO C900S PER LA VISUALIZZAZIONE DELLE OPZIONI INSTALLABILI

- 1 Collegarsi a Pro C900S tramite Desktop remoto di Command WorkStation.
- 2 Fare clic con il pulsante destro del mouse sulla coda di stampa.
- 3 Selezionare Proprietà.
- 4 Fare clic sulla scheda Configurazione.
- 5 Verificare che l'indirizzo IP della stampante sia localhost.
- 6 Fare clic su Aggiorna.
- 7 Fare clic su OK per chiudere la finestra di dialogo Proprietà della stampante.
- 8 Ripetere i passi 2-7 per configurare la coda di attesa e la stampa sul collegamento diretto.

Per ulteriori informazioni sulla configurazione e installazione di Pro C900S, vedere la Guida.

# Scansione Dimensioni massime della scansione

Le dimensioni massime per il file di scansione è 2 GB. Se si digitalizza un documento che produce un file di dimensione superiore a 2 GB, appare un messaggio di errore in Remote Scan, ma non sul pannello di fotocopiatrice. Il file di scansione viene creato, ma con una dimensione di 0 byte.

Se la scansione viene inviata alla coda di attesa, su una rete SMB o un sito FTP, il file digitalizzato non apparirà nella destinazione se è di dimensioni maggiori di 2 GB.

# Opzioni di stampa Booklet con rilegatura Gruppi a sella

Se si stampa un booklet con rilegatura Gruppi a sella, il booklet sarà composto da selle complete (è possibile impostare la dimensione della sella in "Numero di fogli in una sezione"). Questo può causare l'aggiunta di pagine vuote alla fine del booklet, a seconda del numero di pagine del documento.

#### Booklet Maker, Stampa multipla e Pagine per foglio

Per i lavori che usano Booklet Maker, Stampa multipla o Pagine per foglio (ad eccezione di 1 pagina), tutte le pagine vengono sottoposte a imposizione dopo la rasterizzazione (RIP). Per lavori di grandi dimensioni, la stampa potrebbe iniziare con ritardo.

# Piegatura a Z

La tabella seguente descrive il risultato che si ottiene in stampa con varie combinazioni di orientamento orizzontale e verticale, formati A3 e A4 e impostazioni di piegatura a Z. Il risultato può variare in base al sistema operativo e all'applicazione utilizzati. Alcune combinazioni di impostazioni non sono supportate.

| Combinazione pagine                                                                                                    | Piegatura a sinistra      | Piegatura a destra        | Piegatura in basso        |
|----------------------------------------------------------------------------------------------------|---------------------------|---------------------------|---------------------------|
| ABC<br>A3<br>ABC<br>A4<br>Quando si specifica una<br>pagina A3/piegata a Z/<br>orizzontale seguita da<br>una pagina A4/non<br>piegata/orizzontale | la stampa appare<br>così. | la stampa appare<br>così. | Non supportata            |
|                                                                                                    | AC ABC                    | B<br>B<br>B<br>C<br>C     | Non supportata            |
| Quando si specifica una<br>pagina A3/piegata a Z/<br>orizzontale seguita da<br>una pagina A4/non<br>piegata/verticale                             | la stampa appare<br>così. | la stampa appare<br>così. |                           |
|                                                                                                    |                           | B<br>B<br>C<br>B<br>C     | Non supportata            |
| Quando si specifica una<br>pagina A4/non piegata/<br>verticale e una pagina<br>A3/piegata a Z/<br>orizzontale                                     | la stampa appare<br>così. | la stampa appare<br>così. |                           |
|                                                                                                    | Non supportata            | Non supportata            | ABC<br>ABC                |
| Quando si specifica una<br>pagina A3/piegata a Z/<br>verticale e una pagina<br>A4/non piegata/<br>verticale                                       |                           |                           | la stampa appare<br>così. |

| Combinazione pagine                                                                                           | Piegatura a sinistra | Piegatura a destra | Piegatura in basso        |
|----------------------------------------------------------------------------------------------------|----------------------|--------------------|---------------------------|
| Quando si specifica una<br>pagina A3/piegata a Z/<br>verticale e una pagina<br>A4/non piegata/<br>orizzontale | Non supportata       | Non supportata     | la stampa appare<br>così. |
| Quando si specifica una<br>pagina A4/non piegata/<br>orizzontale e una<br>pagina A3/piegata<br>a Z/verticale  | Non supportata       | Non supportata     | la stampa appare<br>così. |

#### Alimentazione nel driver di stampa Mac OS X

Nel driver di stampa per Mac OS X, l'opzione Alimentazione non seleziona il cassetto di alimentazione per la stampa. Per selezionare il cassetto di alimentazione, andare a Caratteristiche Fiery > Proprietà in dettaglio e impostare l'opzione Cassetto di alimentazione.

#### Cassetto alta capacità

Se sulla fotocopiatrice è installato un Cassetto alta capacità, nel driver di stampa è possibile impostare la seguente combinazione di Cassetto alimentazione, Tipo di supporti e Grammatura, ma il lavoro non verrà comunque stampato.

| Cassetto di<br>alimentazione | Tipo di supporti                             | Grammatura          |
|------------------------------|----------------------------------------------|---------------------|
| Cassetto 3                   | Patinata1, Patinata2, Patinata3 o Etichette  | Spessa 3            |
| Cassetto 4                   | Patinata1, Patinata2 o Patinata3             | Spessa 3            |
| Cassetto 5                   | Patinata1, Patinata2, Patinata3 o Cartoncino | Spessa 2 o Spessa 3 |

#### Graffatura con orientamento pagina misto

Prima di stampare un lavoro graffato che contiene pagine con orientamento Verticale e Orizzontale, impostare il cassetto di alimentazione su lato lungo in Priorità cassetto bypass dal pannello a sfioramento della fotocopiatrice.

#### Copie nel driver di stampa per Mac OS X

Nel driver di stampa per Mac OS X, non è possibile cambiare il numero di copie nell'area Caratteristiche Fiery. In alternativa, impostare il numero di copie nell'area Copie e pagine (la prima finestra che appare quando si seleziona Stampa dall'applicazione).

#### Ruota di 180 e Orientamento

L'opzione Ruota di 180 può essere abilitata solo se l'opzione Orientamento è impostata su Orizzontale.

#### Stampa fronte-retro e orientamento

In applicazioni che usano un PPD, come Adobe PageMaker, se l'orientamento di stampa è impostato su Orizzontale e si attiva la stampa fronte-retro, il contenuto non verrà stampato secondo l'orientamento selezionato. Per stampare documenti con orientamento orizzontale in fronte-retro, seguire questa procedura.

#### PER STAMPARE DOCUMENTI CON ORIENTAMENTO ORIZZONTALE IN FRONTE-RETRO

- 1 Aprire la finestra di dialogo Imposta stampa dell'applicazione utilizzata.
- 2 Impostare l'opzione Cambia orientamento in base all'orientamento del lavoro da stampare.
- 3 Stampare il documento.

**NOTA:** È inoltre possibile usare Command WorkStation per aprire la finestra di dialogo Proprietà del lavoro. Nella scheda Layout, impostare Cambia orientamento in base all'orientamento del lavoro.

#### Spostamento immagine e salvataggio di file PDF o PS

Quando si imposta l'opzione Spostamento immagine con impostazioni fronte-retro, si salva il file come PDF o PS e lo si stampa, il lavoro viene stampato su un lato singolo, senza tener conto delle impostazioni dell'opzione Spostamento immagine. Se si stampa selezionando le impostazioni dal driver senza salvare il file come PS o PDF, il lavoro viene stampato con le impostazioni corrette.

#### Stampa dei separatori

Quando si stampano due righe di testo su un separatore, la seconda riga potrebbe non essere stampata correttamente. Per ovviare al problema, scegliere un corpo più piccolo per il testo.

#### File PDF sottoposti a imposizione

I file PDF sottoposti a imposizione potrebbero non essere stampati correttamente quando si usa la funzione Archivia Adobe PDF su disco. Le impostazioni fronte-retro del lavoro potrebbero non essere applicate.

## Stampa

#### Stampa su supporti diversi

Se si stampa un lavoro per cui il supporto specificato non è contenuto in nessuno dei cassetti e quindi si seleziona il cassetto specifico dal pannello a sfioramento della fotocopiatrice quando la fotocopiatrice richiede di caricare il supporto, la fotocopiatrice stampa tutte le copie del lavoro.

#### Il cassetto alternativo deve avere la stessa direzione di alimentazione

Pro C900S non passerà ad un altro cassetto (ad esempio, quando il cassetto selezionato esaurisce la carta) se il cassetto alternativo non alimenta i fogli nella stessa direzione del cassetto selezionato, anche se formato e tipo di carta sono uguali.

#### Numero di copie nei lavori non fascicolati

Per i lavori non fascicolati in più copie, il numero di copie visualizzato in Command WorkStation e sul pannello a sfioramento della fotocopiatrice non incrementa finché non viene completata la stampa delle copie dell'ultima pagina. Comunque, poiché la visualizzazione viene aggiornata dopo un periodo di tempo predefinito, è probabile che non sia visibile il numero di ogni copia. Ad esempio, la visualizzazione potrebbe passare da 1 copia a 4 copie.

#### Annullamento di un lavoro inviato in stampa sul collegamento diretto

Se si stampa da un'applicazione Windows sul collegamento diretto e si desidera annullare il lavoro dopo che viene visualizzato un messaggio di errore (come il messaggio Caricare carta), prima annullare il lavoro nella coda di stampa di Windows e quindi annullare il lavoro dal pannello a sfioramento della fotocopiatrice nell'Unità principale della fotocopiatrice.

 Per annullare il lavoro nella coda di stampa di Windows, aprire la finestra della stampante facendo doppio clic sull'icona della stampante nell'area di notifica nella barra delle applicazioni. Selezionare un lavoro e quindi scegliere Annulla dal menu Documento.

Se non appare l'icona della stampante nell'area di notifica nella barra delle applicazioni o non appaiono lavori nella finestra della stampante, il lavoro ha completato la fase di spool ed è possibile saltare questo passo.

 Per annullare il lavoro dal pannello a sfioramento della fotocopiatrice, premere Reset nel messaggio di errore.

#### Autenticazione utente su Pro C900S

Se Pro C900S è configurato con l'Autenticazione utente e si stampa un documento a colori in modo colore come utente con solo privilegi di stampa in bianco e nero, il documento viene stampato in bianco e nero.

#### Stampa a colori

Anche quando si stampa con un solo colore, ad esempio magenta, Pro C900S potrebbe conteggiare la stampa come se fosse a colori. Per conteggiare i singoli colori (C, M, Y, K), selezionare i colori impostando l'opzione Stampa selezione colore.

#### 1 Stampa selezione colore

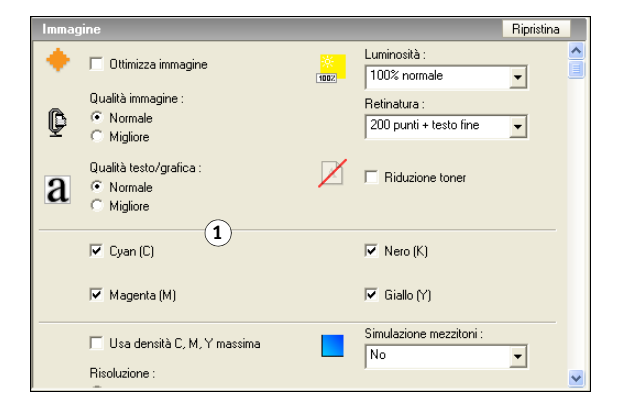

#### Pacchetto aggiornamento rapido Microsoft

Se si riscontra uno o entrambi i seguenti problemi, installare il pacchetto aggiornamento rapido Microsoft descritto di seguito.

- Si configura Autenticazione utente dal pannello a sfioramento della fotocopiatrice per limitare la stampa di lavori a colori, ma i lavori a colori vengono comunque stampati.
- I lavori stampati da Microsoft Excel 2007 producono pagine vuote, sebbene gli stessi lavori vengano stampati correttamente da Microsoft Excel 2003.

Procurarsi il pacchetto aggiornamento rapido da questo sito:

http://hotfixv4.microsoft.com/Microsoft%200ffice%20Excel%202007/sp2/ officekb948944fullfilex86glb/12.0000.6303.5000/free/339688\_intl\_i386\_zip.exe

Password: 0Gb{n)9%

#### Eliminazione di documenti

Non eliminare i documenti memorizzati nel Server documenti durante la stampa.

# Driver di stampa Driver di stampa per Windows a 64 bit Job Monitor non è supportato sui computer Windows a 64 bit. Driver di stampa per Mac OS X Nel driver di stampa per Mac OS X, il campo Copie nella finestra Info lavoro di Caratteristiche Fiery è in sola lettura. Se si desidera modificare il numero di copie, selezionare Copie e pagine dalla finestra principale del driver di stampa (invece di Caratteristiche Fiery). Command Cancellazione Lavori attivi e job log WorkStation In Command WorkStation, se si cancellano dei lavori da Lavori attivi e dal job log contemporaneamente, alcuni lavori cancellati potrebbero rimanere nel job log. Cancellare prima i lavori attivi e quindi il job log. Proprietà del lavoro In Proprietà del lavoro, nella finestra Layout, le impostazioni Pagine per foglio sono ombreggiate ad eccezione di 1 pagina, ma possono comunque essere selezionate. Se si fa clic su OK nella finestra di dialogo che viene visualizzata, l'impostazione non appare più ombreggiata. **Monitor Attività** Se più di un lavoro è nello stato In stampa e se ne annulla uno in Monitor Attività, potrebbe essere annullato il lavoro non corretto. Annullare il lavoro dall'area Lavori attivi (facendo clic con il pulsante destro del mouse e selezionando Annulla). Lavori duplicati Se un lavoro è stato elaborato (RIP), è possibile crearne un massimo di 1024 copie (facendo clic sul lavoro e selezionando Duplica). Stampa urgente Se un nuovo lavoro con Stampa urgente viene aggiunto all'elenco dei lavori attivi quando un altro lavoro con Stampa urgente è in fase di stampa, il nuovo lavoro con Stampa urgente potrebbe essere visualizzato in stato di stampa anche mentre il precedente lavoro con Stampa urgente è ancora in stampa. Stato del lavoro

Se un lavoro è pronto per la stampa mentre quello precedente è ancora in stampa, le informazioni relative al nome del file, al numero di pagine e al numero di copie potrebbero non essere visualizzate correttamente.

#### Schermo Elenco lavori

Se sono pianificati più lavori che comprendono stampa e copia, non usare lo schermo Elenco lavori.

# Hot Folders Hot Folders v2.x su Mac OS X v10.4.x

È possibile che il formato dei file inviati a Hot Folders v2.x su un computer Mac OS X 10.4.x locale o su una risorsa di rete non sia riconosciuto anche se i file sono corretti e validi. Ciò si verifica in genere se i file si trovano in una cartella di rete accessibile tramite AFP (Apple Filing Protocol) e non si verifica se i file si trovano invece in una cartella di rete accessibile tramite SMB.

Per ovviare al problema, impostare tutti i file Hot Folders inoltrati con privilegi di "lettura e scrittura" o "lettura".

• Se i file si trovano sulla rete, spostarli sul computer locale, modificare le autorizzazioni dei file, quindi inviarli nuovamente a Hot Folders.

Se si usa un computer Mac OS, è necessario prima rimuovere la protezione e modificare le autorizzazioni del file. Salvare gli attributi del file come non protetti o proteggere nuovamente il file e salvare gli attributi.

• Se i file si trovano sul computer locale, controllare e modificare le autorizzazioni del file in base alle necessità, quindi inviare i file a Hot Folders.

Applicazioni

#### Adobe Acrobat

Un file PDF che utilizza il font Kalinga potrebbe risultare illeggibile se stampato da Adobe Acrobat 8.

In Adobe Acrobat 7 o 8 oppure in Adobe Reader 7 o 8, se l'opzione Ridimensionamento pagina è impostata su "Riduci a margini stampante" e l'opzione "Ruota automaticamente e centra" è attivata, alcuni dati potrebbero non essere stampati. Per ovviare al problema, accedere al driver di stampa e selezionare Adatta alla pagina nella scheda Layout prima di stampare.

#### **Microsoft Excel**

Se si stampa su formato carta A4 da Microsoft Excel (2003 o 2007), l'applicazione potrebbe automaticamente ridimensionare il lavoro in formato Lettera. Se ciò si verifica, disattivare l'opzione relativa al ridimensionamento:

- **Excel 2003:** Disattivare l'opzione "Conversione automatica Lettera USA/A4" in Strumenti>Opzioni nella scheda Internazionale.
- **Excel 2007:** Deselezionare l'opzione "Adatta contenuto per dimensioni di pagina A4 o 21,6 x 27,9" in Opzioni di Excel>Impostazioni avanzate sotto Generale.

# Documentazione e Guida

#### File della Guida

I file della Guida per i programmi di utilità Fiery sono stati creati per essere usati con Microsoft Internet Explorer v5.5 e versioni successive. Se si usano altri browser, come Safari o versioni precedenti di Internet Explorer, la Guida potrebbe non essere visualizzata in modo corretto.

Con Microsoft Internet Explorer su un computer Windows XP con Service Pack 2, i file della Guida potrebbero non essere visualizzati correttamente o non essere visualizzati affatto nei seguenti casi:

- Se il browser utilizza la funzione Blocco popup, questa potrebbe bloccare i file della Guida. Se ciò si verifica, disattivare temporaneamente tale funzione di blocco in modo da consentire la visualizzazione del file della Guida.
- Se sul browser sono abilitate le opzioni avanzate per Internet relative alla visualizzazione delle notifiche degli errori di script, potrebbe apparire una finestra di avviso prima della pagina dei file della Guida. Per evitare che venga visualizzata la finestra di avviso, deselezionare l'opzione "Visualizza notifica di tutti gli errori di script" nella scheda Avanzate nella finestra di dialogo Opzioni Internet.
- È anche possibile che appaia un messaggio di avviso nella barra di stato, ma questo tipo di errore non influenza il contenuto dei file della Guida.

#### Apertura della documentazione per l'utente con Adobe Reader 6

Quando si apre un file PDF dal CD Software utente con Adobe Reader 6, viene visualizzato un messaggio di avviso che richiede di scaricare una versione più recente di Adobe Reader. Tuttavia, è possibile ignorare il messaggio, in quanto il PDF viene visualizzato e stampato normalmente.

#### Anteprima Layout (Impose)

Nella Guida di Impose, si riporta erroneamente che nell'imposizione VDP, l'anteprima Layout visualizza il contenuto delle pagine. Nella modalità di anteprima Layout, vengono visualizzate solo le informazioni di numerazione dei record.

#### Fiery Remote Scan 5

Alcuni limiti di lunghezza descritti nella Guida di Fiery Remote Scan sono errati. I limiti corretti sono:

- In Windows, è possibile immettere fino a 216 caratteri a byte singolo per il nome del file (o 215 caratteri a byte singolo se nel campo Nome file viene visualizzata l'estensione).
- In Mac OS, è possibile immettere fino a 255 caratteri a byte singolo per il nome del file.
- Quando si esegue una scansione su un disco fisso, se il nome del file viene omesso, non viene eseguita alcuna scansione.
- È possibile immettere fino a 32 byte per la password di collegamento al sito FTP.

- È possibile immettere fino a 80 caratteri a byte singolo per il campo Oggetto in una descrizione per una scansione su e-mail o Internet fax.
- È possibile immettere fino a 32.767 caratteri a byte singolo in un messaggio di scansione su e-mail.

## Opzioni di stampa

Le seguenti opzioni possono essere impostate nelle preferenze del driver di stampa.

Server documenti: No/Sì: Selezionare Sì per poter salvare un file sul disco fisso e poi stamparlo dal pannello della fotocopiatrice.

**Nome file Server documenti:** Immettere un nome file per distinguere un lavoro da altri lavori sul Server documenti. Il nome file può contenere fino a 16 caratteri alfanumerici.

**Password Server documenti:** Immettere una password per il lavoro per impedire che venga stampato e letto da altri. Quando un lavoro sul Server documenti è protetto da password, può solo essere stampato quando viene immessa la password corretta dal pannello della fotocopiatrice.

**Nome utente Server documenti:** Immettere il nome utente per distinguere i propri lavori da quelli di altri utenti. Il nome utente può contenere fino a 16 caratteri alfanumerici.
# Release-Informationen Color Server Pro C900S Version 2.00

|                                   | Dieses Dokument enthält ergänzende Informationen zur Software der Version 2.00 für den<br>Color Server Pro C900S. Stellen Sie allen Anwendern diese <i>Release-Informationen</i> in Kopie zur<br>Verfügung, bevor Sie den Color Server Pro C900S in Betrieb nehmen.                                                                                                    |
|-----------------------------------|----------------------------------------------------------------------------------------------------|
|                                   | <b>HINWEIS:</b> In diesem Dokument steht der Begriff "Pro C900S" für den Color Server Pro C900S. Der Begriff "Kopierer" bezieht sich auf die Haupteinheit des Kopierers.                                                                                                    |
|                                   | Führen Sie die folgenden Schritte aus, bevor Sie Aufträge auf dem Pro C900S drucken:                                                                                                    |
|                                   | <ul> <li>Vergewissern Sie sich, dass auf dem Pro C900S die korrekte Version der Systemsoftware<br/>installiert ist. Weitere Informationen über die Konfiguration und Administration des<br/>Pro C900S finden Sie im Dokument <i>Konfiguration und Setup</i>.</li> </ul>                                                                                                    |
|                                   | • Installieren Sie die Anwendersoftware auf den Client-Computern. Die Anleitungen für die Installation finden Sie im Dokument <i>Dienstprogramme</i> . Weitere Hinweise zu den Systemanforderungen finden Sie im Dokument <i>Einführung und erste Schritte</i> .                                                                                                    |
|                                   |                                                                                                    |
| Installation                      | Verzögerung beim Starten des Pro C900S                                                                                                    |
| Installation<br>und Konfiguration | Verzögerung beim Starten des Pro C900S<br>Beim Systemstart prüft der Pro C900S die auf der Festplatte befindlichen Dateien. Sind auf<br>der Festplatte des Pro C900S sehr viele Dateien gespeichert, dauert der Startvorgang daher<br>entsprechend länger. Sie können die Dauer des Systemstarts verkürzen, indem Sie nicht mehr<br>benötigte Dateien von der Festplatte löschen.                                                                                                    |
| Installation<br>und Konfiguration | <ul> <li>Verzögerung beim Starten des Pro C900S</li> <li>Beim Systemstart prüft der Pro C900S die auf der Festplatte befindlichen Dateien. Sind auf der Festplatte des Pro C900S sehr viele Dateien gespeichert, dauert der Startvorgang daher entsprechend länger. Sie können die Dauer des Systemstarts verkürzen, indem Sie nicht mehr benötigte Dateien von der Festplatte löschen.</li> <li>System-Update und Druckbetrieb</li> </ul>                                                                                                    |
| Installation<br>und Konfiguration | <ul> <li>Verzögerung beim Starten des Pro C900S</li> <li>Beim Systemstart prüft der Pro C900S die auf der Festplatte befindlichen Dateien. Sind auf der Festplatte des Pro C900S sehr viele Dateien gespeichert, dauert der Startvorgang daher entsprechend länger. Sie können die Dauer des Systemstarts verkürzen, indem Sie nicht mehr benötigte Dateien von der Festplatte löschen.</li> <li>System-Update und Druckbetrieb</li> <li>Die Funktion System-Update (zum Aktualisieren der Software) hat stets das Booten des Pro C900S zur Folge; dieses Booten wird selbst dann erzwungen, wenn aktuell ein Auftrag gedruckt wird. Sie sollten daher keine Aufträge drucken, wenn Sie die Funktion System-Update ausführen, bzw. umgekehrt die Funktion System-Update nicht zu einem Zeitpunkt ausführen oder auf einen Zeitpunkt terminieren, an dem Aufträge gedruckt werden.</li> </ul>                                               |
| Installation<br>und Konfiguration | <ul> <li>Verzögerung beim Starten des Pro C900S</li> <li>Beim Systemstart prüft der Pro C900S die auf der Festplatte befindlichen Dateien. Sind auf der Festplatte des Pro C900S sehr viele Dateien gespeichert, dauert der Startvorgang daher entsprechend länger. Sie können die Dauer des Systemstarts verkürzen, indem Sie nicht mehr benötigte Dateien von der Festplatte löschen.</li> <li>System-Update und Druckbetrieb</li> <li>Die Funktion System-Update (zum Aktualisieren der Software) hat stets das Booten des Pro C900S zur Folge; dieses Booten wird selbst dann erzwungen, wenn aktuell ein Auftrag gedruckt wird. Sie sollten daher keine Aufträge drucken, wenn Sie die Funktion System-Update ausführen, bzw. umgekehrt die Funktion System-Update nicht zu einem Zeitpunkt ausführen oder auf einen Zeitpunkt terminieren, an dem Aufträge gedruckt werden.</li> <li>Installation der ColorWise Pro Tools</li> </ul> |

Uhrzeit eingestellt sind, kann die Installation von JRE (im Zuge der Installation der ColorWise Pro Tools) nicht ordnungsgemäß zu Ende geführt werden.

# USB-Druckfunktionalität und USB-Medienserver

In der Komponente Configure werden möglicherweise Optionen für die USB-Druckfunktionalität und den USB-Medienserver angeboten; diese Optionen werden aber nicht unterstützt. Wenn diese Optionen in der Komponente Configure konfiguriert werden, werden auch auf dem Kopiererdisplay Befehle zur Nutzung der USB-Druckfunktionalität und des USB-Medienservers angeboten; auch sie werden aber nicht unterstützt.

# Installieren und Deinstallieren von ICC-Profilen unter Windows

Wenn Sie unter Windows Vista mit der rechten Maustaste auf ein ICC-Profil klicken, das im Verzeichnis "C:\WINDOWS\system32\spool\drivers\color" installiert ist, wird im eingeblendeten Kontextmenü die Option "Profil installieren" angeboten, obwohl das Profil bereits installiert ist.

Wenn Sie unter Windows XP mit der rechten Maustaste auf ein ICC-Profil klicken, das im Verzeichnis "C:\WINDOWS\system32\spool\drivers\color" installiert ist, und "Profil deinstallieren" im eingeblendeten Kontextmenü wählen, wird das betreffende Profil nicht entfernt. Das bedeutet, dass Sie Profile manuell entfernen müssen.

# Maximale Anzahl von Einträgen bei LDAP-Suche

Wenn Sie einen LDAP-Server aktivieren und die maximale Anzahl von Einträgen auf "0" festsetzen, so bedeutet dies, dass es entweder keine Obergrenze für die Anzahl der Einträge gibt oder dass als Obergrenze die Anzahl verwendet wird, die auf dem LDAP-Server eingestellt ist. Wenn Sie als maximale Anzahl von Einträgen einen Wert über "0" wählen, werden bei einer LDAP-Suche für jeden Eintrag zwei Ergebnisse übergeben (ein Ergebnis für den Anwender und ein weiteres Ergebnis für die Gruppe).

# **Client-Computer unter Mac OS**

Wenn Sie einen Client-Computer unter Mac OS innerhalb eines Netzwerks verwenden, das keinen DHCP-Server hat, müssen Sie dem Client-Computer eine feste (unveränderliche) IP-Adresse zuweisen.

# Papierfachausrichtung mittels Kopiererdisplay

Drücken Sie nicht auf "Abmelden" auf dem Kopiererdisplay, solange die Papierfachausrichtung erfolgt. Drücken Sie auf "Beenden", wenn Sie die Papierfachausrichtung beenden wollen.

Wenn die Aufforderung angezeigt wird, das Fach zu wählen, für das die Ausrichtung erfolgen soll, obwohl Sie das gewünschte Fach bereits gewählt haben, müssen Sie es ein weiteres Mal wählen.

#### Neustart

Wenn Sie den Pro C900S neu starten, solange ein USB-Gerät an ihn angeschlossen ist, kann es geschehen, dass der Startvorgang nicht ordnungsgemäß abgeschlossen wird.

Auf dem Kopiererdisplay wird in diesem Fall nicht wie nach einem erfolgreichen Startvorgang die Meldung angezeigt, dass das Gerät kopierbereit ist, sondern die Meldung, dass der Pro C900S initialisiert wird.

# Installierbare Optionen

Damit in einem per Point-and-Print installierten Druckertreiber die Optionen für das installierte Zubehör richtig angezeigt werden, müssen die installierbaren Optionen vorab auf dem Pro C900S eingerichtet werden.

#### INSTALLIERBARE OPTIONEN AUF PRO C900S FÜR KORREKTE ANZEIGE KONFIGURIEREN

- 1 Melden Sie sich über eine Remotedesktopverbindung und die Anwendung Command WorkStation am Pro C900S an.
- 2 Klicken Sie mit der rechten Maustaste auf das Symbol der Warteschlange "Drucken".
- 3 Klicken Sie auf "Eigenschaften".
- 4 Öffnen Sie die Registerkarte "Konfiguration".
- 5 Vergewissern Sie sich, dass "localhost" als IP-Adresse des Druckers angezeigt wird.
- 6 Klicken Sie auf "Aktualisieren".
- 7 Klicken Sie auf "OK", um das Dialogfenster mit den Druckereigenschaften zu schließen.
- 8 Wiederholen Sie die Schritte 2 bis 7 jeweils für die Warteschlange "Halten" und für die direkte Verbindung.

Weitere Informationen über das Konfigurieren und Einrichten des Pro C900S finden Sie in der Online-Hilfe.

# Scannen

#### Maximale Dateigröße für Scans

Die maximale Dateigröße für eine Scandatei beträgt 2 GB. Wenn das Scannen eines Originals zu einer Datei führt, die größer als das Maximum von 2 GB ist, wird in Remote Scan eine Fehlermeldung angezeigt; diese Meldung erscheint aber nicht auf dem Kopiererdisplay. Die Scandatei wird in diesem Fall mit einer Größe von 0 Byte erstellt.

Wird für eine Scandatei mit einer Größe von über 2 GB die Warteschlange "Halten", ein über SMB zugänglicher Speicherort im Netzwerk oder eine FTP-Site als Ziel gewählt, wird die Datei am gewählten Ziel nicht angezeigt.

# Druckoptionen

#### Rückenheftung im Stapel

Wenn Sie einen Auftrag für die Rückenheftung im Stapel konfigurieren, besteht die erstellte Broschüre aus kompletten Subsets (deren Größe Sie mit der Option "Anzahl Bögen in Subset (Rückenheftung)" festlegen). Abhängig von der Anzahl der Seiten im ursprünglichen Dokument kann dies dazu führen, dass am Ende der Broschüre zusätzliche Leerseiten eingefügt werden.

# Optionen "Broschüre", "Sammelformdruck" und "Seiten pro Bogen"

Bei Aufträgen, für die Sie die Option "Broschüre", "Sammelformdruck" oder "Seiten pro Bogen" (außer in Verbindung mit der Einstellung "1-fach") verwenden, erfolgt das Ausschießen aller Seiten erst im Anschluss an die RIP-Verarbeitung. Bei umfangreichen Aufträgen kann dies zu einem verzögerten Beginn der Druckausgabe führen.

# Zickzackfalz

Die folgende Tabelle veranschaulicht die Ergebnisse, die mit den Einstellungen der Option "Zickzackfalz" bei Dokumenten mit hoch- und querformatigen A3- und A4-Seiten erzielt werden. Die Ergebnisse können abhängig vom Betriebssystem und der Anwendung, das/die verwendet werden, leicht variieren. Bestimmte Kombinationen werden nicht unterstützt.

| Seitenkombination                                                                                                    | Links-Falz<br>(Z-Falz links)  | Rechts-Falz<br>(Z-Falz rechts) | Hinterkanten-Falz<br>(Z-Falz unten) |  |
|----------------------------------------------------------------------------------------------------|-------------------------------|--------------------------------|-------------------------------------|--|
| ABC<br>ABC<br>ABC<br>ABC<br>ABC<br>ABC<br>ABC<br>ABC                                                                                                    | sieht das Ergebnis<br>so aus. | sieht das Ergebnis<br>so aus.  | Nicht unterstützt                   |  |
| ABC<br>ABC<br>A4<br>Folgt auf eine Seite<br>mit den Merkmalen<br>"A3/mit Zickzackfalz/<br>Querformat" eine Seite<br>mit den Merkmalen<br>"A4/ohne Zickzackfalz/<br>Hochformat" | sieht das Ergebnis<br>so aus. | sieht das Ergebnis<br>so aus.  | Nicht unterstützt                   |  |
| Folgt auf eine Seite<br>mit den Merkmalen<br>"A4/ohne Zickzackfalz/<br>Hochformat" eine Seite<br>mit den Merkmalen<br>"A3/mit Zickzackfalz/<br>Querformat"                     | sieht das Ergebnis<br>so aus. | sieht das Ergebnis<br>so aus.  | Nicht unterstützt                   |  |

Seite 41

| Seitenkombination                                                                                                    | Links-Falz<br>(Z-Falz links) | Rechts-Falz<br>(Z-Falz rechts) | Hinterkanten-Falz<br>(Z-Falz unten) |
|----------------------------------------------------------------------------------------------------|------------------------------|--------------------------------|-------------------------------------|
| Folgt auf eine Seite<br>mit den Merkmalen<br>"A3/mit Zickzackfalz/<br>Hochformat" eine Seite<br>mit den Merkmalen<br>"A4/ohne Zickzackfalz/<br>Hochformat"                     | Nicht unterstützt            | Nicht unterstützt              | sieht das Ergebnis<br>so aus.       |
| <b>ABC</b><br>A3<br>Folgt auf eine Seite<br>mit den Merkmalen<br>"A3/mit Zickzackfalz/<br>Hochformat" eine Seite<br>mit den Merkmalen<br>"A4/ohne Zickzackfalz/<br>Querformat" | Nicht unterstützt            | Nicht unterstützt              | sieht das Ergebnis<br>so aus.       |
| ABC<br>ABC<br>A<br>Folgt auf eine Seite<br>mit den Merkmalen<br>"A4/ohne Zickzackfalz/<br>Querformat" eine Seite<br>mit den Merkmalen<br>"A3/mit Zickzackfalz/<br>Hochformat"  | Nicht unterstützt            | Nicht unterstützt              | sieht das Ergebnis<br>so aus.       |

# Optionen auf Seite "Papiereinzug" im Druckertreiber für Mac OS X

Im Druckertreiber für Mac OS X kann das Fach (Behälter/Magazin), aus dem das Medium für einen Auftrag zugeführt werden soll, nicht mit den Optionen auf der Seite "Papiereinzug" eingestellt werden. Sie müssen das Fach mit der Option "Zufuhrfach" (Menüfolge "Fiery Funktionen > Alle Eigenschaften > Medium") festlegen.

# Großraumfach

Wenn der Kopierer mit einem Großraumfach ausgestattet ist und die entsprechende installierbare Option auf der Seite "Konfiguration" konfiguriert wird, können im Druckertreiber beim Drucken eines Auftrags Einstellungen der Optionen "Zufuhrfach", "Medium" und "Papiergewicht" in einer (nicht unterstützten) Weise kombiniert werden, was dazu führt, dass der Auftrag nicht gedruckt wird.

| Zufuhrfach   | Medium                                                      | Papiergewicht       |
|--------------|-------------------------------------------------------------|---------------------|
| Papierfach 3 | Gestrichen 1 / Gestrichen 2 / Gestrichen 3 / Etiketten      | Schwer 3            |
| Papierfach 4 | Gestrichen 1 / Gestrichen 2 / Gestrichen 3                  | Schwer 3            |
| Papierfach 5 | Gestrichen 1 / Gestrichen 2 / Gestrichen 3 / Registermedium | Schwer 2 / Schwer 3 |

# Heften von Aufträgen mit unterschiedlich ausgerichteten Seiten

Bevor Sie die Druckausgabe eines Auftrags veranlassen, der quer- und hochformatige Seiten enthält und geheftet werden soll, müssen Sie auf dem Kopiererdisplay für die Option "Bypass Tray Priority" (Priorität für Zusatzzufuhr) das Fach (Behälter/Magazin) konfigurieren, bei dem die Zufuhr über die lange Kante (LEF) erfolgt.

# Option "Kopien" im Druckertreiber für Mac OS X

Im Druckertreiber für Mac OS X kann die Anzahl der zu druckenden Kopien (Exemplare) nicht auf der Seite "Fiery Funktionen" eingestellt werden. Sie können die Anzahl der Kopien nur auf der Seite "Kopien & Seiten" festlegen; (diese Seite des Druckertreibers erscheint standardmäßig als erstes, wenn Sie "Drucken" in der Anwendung wählen).

# Optionen "Drehen um 180°" und "Ausrichtung"

Die Option "Drehen um 180°" ist nur verfügbar, wenn für die Option "Ausrichtung" die Einstellung "Querformat" gewählt wird.

# Optionen "Duplex" und "Ausrichtung"

Bei Anwendungen, die auf eine PPD-Datei zugreifen (z.B. Adobe PageMaker), kann es geschehen, dass ein Auftrag nicht mit der gewünschten Ausrichtung gedruckt wird, wenn Sie "Querformat" als Ausrichtung wählen und die Duplexausgabe veranlassen. Gehen Sie in diesem Fall wie folgt vor, um einen Auftrag mit querformatigen Seiten doppelseitig zu drucken.

#### DOKUMENT MIT QUERFORMATIGEN SEITEN DOPPELSEITIG DRUCKEN

- 1 Öffnen Sie innerhalb der Anwendung das Fenster mit den Druckereinstellungen.
- 2 Legen Sie für die Option "Ausrichtung überschreiben" die Einstellung fest, die der Ausrichtung des Auftragsdokuments entspricht.
- 3 Drucken Sie das Dokument.

**HINWEIS:** Diese Festlegung können Sie auch im Fenster "Auftragseigenschaften" der Anwendung Command WorkStation treffen. Öffnen Sie dazu die Seite "Layout" und wählen Sie für die Option "Ausrichtung überschreiben" die Einstellung, die der Ausrichtung des Auftragsdokuments entspricht.

# Bildoffset/Bildversatz und im Format PDF oder PostScript gespeicherte Dateien

Wenn Sie für einen Auftrag Bildoffseteinstellungen festlegen und die doppelseitige Ausgabe veranlassen, danach diesen Auftrag als PDF- oder als PS-Datei speichern und anschließend drucken, wird der Auftrag einseitig und ohne Berücksichtigung der festgelegten Bildoffseteinstellungen gedruckt. Wenn Sie den Auftrag mit den betreffenden Einstellungen über den Druckertreiber direkt an den Druckserver senden, d.h. ohne ihn als PDF- oder PS-Datei zu speichern, wird er wie erwartet unter Verwendung der festgelegten Einstellungen ausgegeben.

# Drucken von Aufträgen mit Registerseiten

Wenn Sie einen zweizeiligen Registertext (für die Tabs der Registerseiten) definieren, kann es geschehen, dass die zweite Zeile nicht richtig gedruckt wird. Sie können dieses Problem vermeiden, indem Sie die Schriftgröße reduzieren.

# Ausgeschossene PDF-Dateien

Ausgeschossene PDF-Dateien werden möglicherweise nicht richtig ausgegeben, wenn Sie die Option "Adobe PDF-Daten auf Datenträger archivieren" verwenden. In diesem Fall kann es geschehen, dass die für den Auftrag festgelegte Duplexdruckeinstellung nicht angewendet wird.

# Drucken

# Drucken auf abweichendem Medium

Wenn das für einen Auftrag gewählte Medium in keinem Fach (Behälter/Magazin) des Kopierers vorrätig ist, sodass Sie aufgefordert werden, das entsprechende Medium in ein Fach einzulegen und dieses Fach auf dem Kopiererdisplay einzustellen, druckt der Kopierer im Anschluss daran alle für den Auftrag angeforderten Kopien (Exemplare).

# Notwendige gleiche Zufuhrrichtung des Alternativfachs

Der Pro C900S schaltet nicht automatisch auf ein alternatives Papierfach (Behälter/Magazin) um (z. B. wenn im anfangs gewählten Fach das Papier zu Ende geht), wenn die Zufuhrrichtung des Alternativfachs von der Zufuhrrichtung des ursprünglichen Fachs abweicht, selbst wenn Papiergröße und Medientyp des Papiers in den beiden Fächern übereinstimmen.

# Anzahl der Kopien bei nicht sortierten Aufträgen

Wenn Sie mehrere Kopien für einen Auftrag anfordern und sie nicht sortieren lassen, wird in der Anwendung Command WorkStation und auf dem Kopiererdisplay die Anzahl der Kopien erst erhöht, wenn die Kopie der letzten Dokumentseite gedruckt wird. Da aber die Angaben auf dem Display in bestimmten Zeitabständen aktualisiert werden, kann es geschehen, dass vom Zähler einzelne Kopiennummern übersprungen werden. So kann es z. B. geschehen, dass auf die Nummer "1" sofort die Nummer "4" folgt.

# Abbrechen eines an die direkte Verbindung gesendeten Auftrags

Wenn Sie einen Auftrag aus einer Windows-Anwendung an die direkte Verbindung senden und infolge einer Fehlermeldung (z.B. der Aufforderung, Papier einzulegen) diesen Auftrag abbrechen wollen, müssen Sie den betreffenden Auftrag zunächst in der Druckerwarteschlange auf dem Windows-Computer und danach ein weiteres Mal auf dem Kopiererdisplay an der Haupteinheit des Kopierers abbrechen.

• Auftrag auf Windows-Computer abbrechen:

Doppelklicken Sie im Infobereich der Windows-Taskleiste auf das Druckersymbol, um das Fenster mit der Druckerwarteschlange zu öffnen. Markieren Sie den Auftrag in der Liste und wählen Sie danach "Abbrechen" im Menü "Dokument".

Wenn das Druckersymbol nicht im Infobereich der Taskleiste angezeigt wird oder das Fenster mit der Druckerwarteschlange leer ist, wurde der Spoolvorgang für den Auftrag bereits abgeschlossen. In diesem Fall können Sie diesen Schritt überspringen.

 Auftrag auf Kopiererdisplay abbrechen: Drücken Sie im Bildschirm mit der Fehlermeldung auf "Reset" (Zurücksetzen).

## Anwenderauthentisierung für Pro C900S

Wenn auf dem Pro C900S die Anwenderauthentisierung konfiguriert wurde und ein Anwender, der nur zum Drucken von Schwarzweißaufträgen berechtigt ist, die Ausgabe eines Farbdokuments in Farbe veranlasst, erfolgt die Ausgabe tatsächlich nur in Schwarzweiß.

# **Drucken in Farbe**

Auch wenn Sie die Ausgabe mit nur einer Farbe (z.B. Magenta) veranlassen, kann es geschehen, dass der Pro C900S die volle Farbzählung vornimmt. Wenn Sie sicherstellen wollen, dass tatsächlich nur einzelne Farben (C, M, Y oder K) gezählt werden, müssen Sie die entsprechende Farbwahl auf der Seite "Bild" treffen.

#### 1 Farbwahloptionen

| Bild |                                     |           | Standardwerte                           |
|------|-------------------------------------|-----------|-----------------------------------------|
| ÷    | E Bildglättung                      | ×<br>1002 | Helligkeit :                            |
| ¢    | Bildqualität :<br>Normal<br>Optimal |           | Aufrasterung :<br>200 Punkt + Text fein |
| a    | Text/Grafiken - Qualität :          | Ø         | Tonerreduktion                          |
|      | ✓ Cyan (C)                          |           | Schwarz (K)                             |
|      | Magenta (M)                         |           | 🔽 Gelb (Y)                              |
|      | Maximale C/M/Y-Dichte verwenden     |           | Halftone-Rastersimulation :             |
|      | Auflösung :                         |           | ▼                                       |

# **Microsoft Hotfix**

Installieren Sie das unten genannte Microsoft Hotfix, wenn Sie eines der folgenden Probleme feststellen.

- Aufträge werden in Farbe ausgegeben, obwohl auf dem Kopiererdisplay die Anwenderauthentisierung aktiviert und mit dem Ziel konfiguriert wurde, die Ausgabe von Aufträgen in Farbe zu beschränken.
- Bei Aufträgen, die aus Microsoft Excel 2003 richtig gedruckt werden, werden beim Drucken aus Microsoft Excel 2007 Leerseiten ausgegeben.

Laden Sie in diesem Fall den folgenden Hotfix auf Ihren Computer herunter:

http://hotfixv4.microsoft.com/Microsoft%200ffice%20Excel%202007/sp2/ officekb948944fullfilex86glb/12.0000.6303.5000/free/339688\_intl\_i386\_zip.exe

Kennwort: 0Gb{n)9%

# Löschen von Dokumenten

Löschen Sie bei laufender Druckausgabe keine Aufträge, die auf dem Dokumentenserver gespeichert sind.

# Druckertreiber Druckertreiber für 64-Bit-Versionen von Windows

Das Dienstprogramm Job Monitor wird auf Computern mit einer 64-Bit-Version von Windows nicht unterstützt.

# Mac OS X Druckertreiber

Im Druckertreiber für Mac OS X besteht kein Schreibzugriff auf das Feld "Kopien" auf der Seite "Fiery Funktionen > Alle Eigenschaften > Auftragsinformationen". Sie können die Anzahl der zu druckenden Kopien (Exemplare) aber auf der Seite "Kopien & Seiten" des Druckertreibers festlegen.

# Gleichzeitiges Löschen der aktiven Aufträge und des Auftragsprotokolls

Wenn Sie in der Anwendung Command WorkStation veranlassen, dass die aktiven Aufträge zusammen mit dem Auftragsprotokoll gelöscht werden, kann es geschehen, dass bestimmte abgebrochene Aufträge im Auftragsprotokoll verbleiben. Sie sollten daher zunächst nur die aktiven Aufträge löschen und erst danach das Löschen des Auftragsprotokolls veranlassen.

# Auftragseigenschaften

Auf der Seite "Layout" des Fensters "Auftragseigenschaften" werden außer der Einstellung "1-fach" alle Einstellungen der Option "Seiten pro Bogen" abgeblendet (grau angezeigt). Sie können aber auch die abgeblendeten Einstellungen wählen. Wenn Sie im Dialogfenster, das nach der Wahl einer abgeblendeten Einstellung erscheint, auf "OK" klicken, wird die betreffende Einstellung normal angezeigt (nicht mehr abgeblendet).

# Bereich "Aktivität"

Wenn sich mehrere Aufträge im Status "Drucken" (Druckausgabe läuft) befinden und Sie einen dieser Aufträge im Bereich "Aktivität" abbrechen, kann es geschehen, dass ein anderer Auftrag abgebrochen wird. Sie sollten Aufträge daher grundsätzlich über die Liste der aktiven Aufträge abbrechen; (klicken Sie dazu mit der rechten Maustaste auf einen Auftrag und wählen Sie "Abbrechen" im eingeblendeten Kontextmenü).

# Auftragsduplikate

Nachdem die RIP-Verarbeitung eines Auftrags abgeschlossen wurde, können Sie bis zu 1024 Duplikate dieses Auftrags erstellen; (klicken Sie dazu mit der rechten Maustaste auf einen Auftrag und wählen Sie "Duplizieren" im eingeblendeten Kontextmenü).

Anwendung Command WorkStation

# Vorziehen der Druckausgabe

Wenn Sie in der Liste der aktiven Aufträge für einen Auftrag die Option "Druckausgabe vorziehen" wählen, solange ein anderer Auftrag gedruckt wird, für den ebenfalls die Option "Druckausgabe vorziehen" gewählt wurde, besteht die Möglichkeit, dass für den zweiten vorgezogenen Auftrag der Status "Drucken" (Druckausgabe läuft) bereits zu einem Zeitpunkt angezeigt wird, an dem der erste vorgezogene Auftrag noch gedruckt wird.

# Auftragsstatus

Wenn ein Auftrag in den Status "Druckbereit" versetzt wird, solange ein vorhergehender Auftrag noch gedruckt wird, kann es geschehen, dass der Dateiname und die Anzahl der Seiten und Kopien für den druckbereiten Auftrag nicht richtig angezeigt werden.

# Auftragsliste

Wenn die Ausgabe mehrerer Aufträge zeitlich geplant ist und es sich bei diesen Aufträgen zum Teil um Kopier- und zum Teil um Druckaufträge handelt, sollten Sie nicht die Auftragsliste verwenden.

# Hot Folders Hot Folders v2.x unter Mac OS X v10.4.x

Bei Dateien, die lokal von einem Computer unter Mac OS X v10.4.x oder von einem Speicherort im Netzwerk aus an die Anwendung Hot Folders v2.x übergeben werden, wird in bestimmten Fällen das Format der übergebenen Aufträge nicht erkannt, obwohl die Dateien korrekt und gültig sind.

Dieses Problem tritt in der Regel auf, wenn sich die Dateien in einem Netzwerkordner befinden, auf den der Zugriff über AFP (Apple Filing Protocol) erfolgt. Dieses Problem tritt nicht auf, wenn sich die Dateien in einem Netzwerkordner befinden, auf den der Zugriff über SMB erfolgt.

Dieses Problem tritt ebenfalls nicht auf, wenn Sie für alle an einen überwachten Ordner übergebenen Dateien die Schreib-/Leseberechtigung oder die Leseberechtigung einrichten.

• Wenn sich Ihre Dateien im Netzwerk befinden, müssen Sie sie auf Ihren lokalen Computer kopieren, die Dateiberechtigungen ändern und danach die Dateien erneut an die Anwendung Hot Folders übergeben.

Wenn Sie auf einem Mac OS Computer arbeiten, müssen Sie zunächst die Sperre der Dateien aufheben und im Anschluss daran die Dateiberechtigungen ändern. Speichern Sie die neuen Dateiattribute ohne Sperre, oder sperren Sie die Datei wieder und speichern Sie danach erst die Attribute.

• Wenn sich die Dateien auf Ihrem lokalen Computer befinden, müssen Sie die Dateiberechtigungen überprüfen und gegebenenfalls ändern und danach die Dateien an den überwachten Ordner übergeben.

# Anwendungen

#### **Adobe Acrobat**

Bei einem PDF-Datei, das die Schrift Kalinga verwendet, kann der Text unleserlich gedruckt werden, wenn die Ausgabe aus Adobe Acrobat 8 erfolgt.

Bei den Versionen 7 und 8 von Adobe Acrobat und Adobe Reader kann es geschehen, dass in gedruckten Dokumenten Teile des Inhalts fehlen, wenn Sie für die Option "Seitenanpassung" die Einstellung "Auf Druckbereich verkleinern" wählen und zugleich die Option "Automatisch drehen und zentrieren" aktivieren. Sie können dieses Problem umgehen, indem Sie stattdessen vor dem Drucken des Auftrags im Druckertreiber die Option "Passend skalieren" auf der Seite "Layout" aktivieren.

# **Microsoft Excel**

Wenn Sie ein Dokument im Format A4 aus Microsoft Excel (2003 oder 2007) drucken, kann es geschehen, dass die Anwendungssoftware das Dokument automatisch auf das Format Letter (US Brief) umstellt. Sie müssen in diesem Fall die Option deaktivieren, die zu dieser Umstellung führt:

- Excel 2003: Deaktivieren Sie die Option "Anpassen an A4/US Letter" (Menüfolge "Extras > Optionen > International").
- **Excel 2007:** Deaktivieren Sie die Option "Inhalt für die Papierformate A4 oder 8,5x11 Zoll skalieren" (Menüfolge "Optionen > Erweitert > Allgemein").

# Dokumentation und Online-Hilfe

# **Online-Hilfedateien**

Die Hilfedateien für die Fiery Dienstprogramme wurden für Microsoft Internet Explorer v5.5 und neuere Versionen entwickelt. Wenn Sie zum Anzeigen der Online-Hilfe andere Browser (z. B. Safari) oder frühere Versionen von Internet Explorer verwenden, kann es zu einer fehlerhaften Anzeige der Online-Hilfe kommen.

Wenn Sie die Hilfedateien mit Microsoft Internet Explorer auf einem Computer anzeigen, auf dem Windows XP Service Pack 2 installiert ist, kann es unter den folgenden Gegebenheiten geschehen, dass die Hilfedateien nicht oder nicht richtig angezeigt werden:

- Wenn in Ihrem Browser ein Popupblocker aktiviert ist, kann es geschehen, dass die Hilfedateien abgeblockt werden. Deaktivieren Sie in diesem Fall vorübergehend den Popupblocker, damit die Hilfedatei angezeigt werden kann.
- Wenn in Ihrem Browser die erweiterte Option zum Anzeigen von Skriptfehlern aktiviert ist, kann es geschehen, dass eine Warnung angezeigt wird, bevor die Online-Hilfe geöffnet und angezeigt wird. Sie können diese Warnung umgehen, indem Sie im Dialogfenster "Internetoptionen" auf der Registerkarte "Erweitert" die Option "Skriptfehler anzeigen" deaktivieren.
- Es ist außerdem möglich, dass in der Statusleiste eine Warnung angezeigt wird. Dieser Fehler hat aber keine Auswirkung auf den Inhalt der Hilfedateien.

# Öffnen der Anwenderdokumentation mit Adobe Reader 6

Wenn Sie eine PDF-Datei von der CD-ROM mit der Anwendersoftware mit Adobe Reader 6 öffnen, werden Sie aufgefordert, eine neuere Version von Adobe Reader herunterzuladen. Sie können diese Meldung ignorieren. Die PDF-Datei wird normal angezeigt und gedruckt.

# Strukturvorschau (Impose)

In der Online-Hilfe zu Impose wird fälschlicherweise gesagt, dass beim Ausschießen eines VDP-Auftrags im Strukturvorschaumodus der Seiteninhalt angezeigt wird. Im Strukturvorschaumodus wird nur die Paginierung der Datensatzinformationen angezeigt.

# Fiery Remote Scan 5

In der Online-Hilfe zu Fiery Remote Scan werden einige Höchstwerte für die Zeichenanzahl nicht richtig zitiert. Die korrekten Höchstwerte sehen wie folgt aus:

- Unter Windows können Dateinamen mit bis zu 216 1-Byte-Zeichen eingegeben werden (bzw. mit bis zu 215 1-Byte-Zeichen, falls im Feld "Dateiname" die Dateinamenerweiterung angezeigt wird).
- Unter Mac OS können Dateinamen mit bis zu 255 1-Byte-Zeichen eingegeben werden.
- Wenn Sie die Festplatte als Ziel für einen Scan angeben, ohne aber einen Dateinamen einzugeben, unterbleibt das Scannen auf die Festplatte.
- Das Anmeldekennwort für eine FTP-Site darf maximal 32 Byte lang sein.
- Für einen Scan mit dem Ziel "E-Mail" oder "Internetfax" können maximal 80 1-Byte-Zeichen als Betreff eingegeben werden.
- Für einen Scan mit dem Ziel "E-Mail" kann eine Nachricht in einer Länge von bis zu 32.767 1-Byte-Zeichen eingegeben werden.

# Druckoptionen

In den Druckeinstellungen können die folgenden Optionen festgelegt werden.

**Dokumentenserver [Ein/Aus]:** Aktivieren Sie diese Option, wenn Sie ein Auftragsdokument auf der Festplatte speichern wollen, um die Ausgabe des Dokuments über das Kopiererdisplay zu veranlassen.

**Dokumentenserver - Dateiname:** Geben Sie einen eindeutigen Namen für den Auftrag ein, der Ihnen hilft, diesen Auftrag von anderen Aufträgen auf dem Dokumentenserver zu unterscheiden. Der Dateiname darf maximal 16 alphanumerische Zeichen haben.

**Dokumentenserver - Kennwort:** Geben Sie ein Kennwort für den Auftrag ein, wenn Sie verhindern wollen, dass Dritte Ihren Auftrag drucken und lesen können. Damit ein auf dem Dokumentenserver befindlicher kennwortgeschützter Auftrag gedruckt werden kann, muss das für den Auftrag definierte Kennwort über das Kopiererdisplay eingegeben werden.

**Dokumentenserver - Anwendername:** Geben Sie Ihren Anwendernamen ein, damit Ihr Auftrag von den Aufträgen anderer Anwender unterschieden werden kann. Der Anwendername darf maximal 16 alphanumerische Zeichen haben.

# Notas de la versión Color Server Pro C900S versión 2.00

Este documento contiene información acerca de la versión 2.00 del Color Server Pro C900S. Antes de utilizar el Color Server Pro C900S, haga copias de estas *Notas de la versión* y entréguelas a todos los usuarios.

**NOTA:** En este documento se utiliza el término "Pro C900S" para hacer referencia al Color Server Pro C900S. El término "copiadora" se utiliza para hacer referencia a la Unidad principal de copiadora.

Antes de imprimir al Pro C900S:

- Verifique que está instalada la versión correcta del software del sistema en el Pro C900S. Para obtener información acerca de la configuración y administración del Pro C900S, consulte *Instalación y configuración*.
- Instale el software de usuario en las computadoras cliente. Para obtener las instrucciones de instalación, consulte *Utilidades*. Para obtener información acerca de los requisitos del sistema, consulte *Bienvenida*.

Instalación y configuración

# Retardo en el inicio del Pro C900S

El Pro C900S realiza una comprobación del archivo en su unidad de disco duro al inicio. Si hay muchos archivos almacenados en la unidad de disco duro, el Pro C900S necesita más tiempo para iniciarse. Para reducir el tiempo de inicio, elimine los archivos innecesarios de la unidad de disco duro.

# Actualización del sistema e impresión

La opción Actualización del sistema rearranca el Pro C900S independientemente de que pueda haber trabajos imprimiéndose. No imprima un trabajo mientras se esté ejecutando la Actualización del sistema. No ejecute la Actualización del sistema mientras está imprimiendo ni programe la Actualización del sistema para un momento en el que estará imprimiendo.

# Instalación de ColorWise Pro Tools

Si el reloj de la BIOS del Pro C900S no tiene configuradas correctamente la hora y la fecha, la instalación de JRE (que es parte de la instalación de ColorWise Pro Tools) no se completará correctamente.

# Impresión USB y Servidor de medios

Las opciones de configuración relacionadas con la impresión USB y el servidor de medios aparecen en Configurar, pero no se admiten. Los comandos relacionados con la Impresión USB y el Servidor de medios aparecen en el panel de pantalla de la copiadora si se habilitaron en Configurar, pero no se admiten.

# Instalación y desinstalación de perfiles ICC en Windows

En Windows Vista, si hace clic con el botón derecho en un perfil ICC que está instalado en C:\WINDOWS\system32\spool\drivers\color, aparece Instalar perfil como una selección aunque el perfil ya esté instalado.

En Windows XP, si hace clic con el botón derecho en un perfil ICC que se instaló en C:\WINDOWS\system32\spool\drivers\color y selecciona Desinstalar perfil, el perfil ICC no se elimina. Debe eliminar el archivo manualmente.

# Nº máximo de entradas en la búsqueda LDAP

Si habilita un servidor LDAP y configura la opción Nº máximo de entradas con el valor 0, quiere decir que el número de entradas es ilimitado o limitado al máximo especificado en el servidor LDAP. Si configura un número mayor de 0 en Nº máximo de entradas, las búsquedas de LDAP devolverán dos resultados por cada entrada (una para los usuarios y otra para el grupo).

# Computadora cliente Mac OS

Si utiliza una computadora cliente Mac OS en una red que no tiene un servidor DHCP, asegúrese de asignar una dirección IP fija a la computadora cliente.

# Alineación de bandeja en el panel de pantalla de la copiadora

No pulse Cerrar s. en el panel de pantalla de la copiadora cuando se esté realizando la Alineación de bandeja. Para salir de la Alineación de bandeja, pulse Salir.

Si aparece el mensaje "Seleccione una bandeja para realizar la alineación" después de haber seleccionado una bandeja, seleccione de nuevo la bandeja.

#### Reinicio

Si reinicia el Pro C900S cuando está conectada una tarjeta USB, es posible que el Pro C900S no se arranque correctamente. El panel de pantalla de la copiadora puede mostrar un mensaje que indica que el Pro C900S se está iniciando, en lugar de "Able to Copy" (Preparada para copiar).

# **Opciones instalables**

Para ver las opciones de instalación correctas en los controladores de impresora de Apuntar e imprimir, en primer lugar debe configurar el Pro C900S.

#### PARA CONFIGURAR EL PRO C900S PARA VER LAS OPCIONES INSTALABLES

- 1 Inicie una sesión en el Pro C900S mediante el Escritorio Remoto de Command WorkStation.
- 2 Haga clic con el botón derecho en la cola Impresión.
- 3 Seleccione Propiedades.
- 4 Haga clic en la sección Configuración.
- 5 Verifique que la dirección IP de la impresora sea localhost.
- 6 Haga clic en Actualizar.
- 7 Haga clic en Aceptar para cerrar del cuadro de diálogo Propiedades de la impresora.
- 8 Repita los pasos del 2 al 7 para configurar la cola En espera y configurar la impresión de la conexión directa.

Para obtener más información acerca de la instalación y configuración del Pro C900S, consulte la Ayuda.

# Exploración Tamaño máximo de exploración

El tamaño máximo de exploración es de 2 GB. Si explora un documento que generaría un archivo de más de 2 GB, aparece un mensaje de error en Remote Scan pero no en el panel de pantalla de la copiadora. El archivo de exploración se crea pero tiene un tamaño de 0 bytes.

Si la exploración se envía a la cola En espera, una ubicación de red SMB o un sitio FTP, el archivo explorado no se mostrará en el destino si su tamaño es de más de 2 GB.

Opciones de impresión

# Cuadernillo de Folletos anidados

Si imprime un cuadernillo de Folletos anidados, el cuadernillo estará formado por varios folletos completos (puede definir el tamaño del folleto mediante el valor "Número de hojas de un subconjunto") Esto podría provocar que se añadan páginas vacías al final del folleto, en función del número de páginas del documento.

# Booklet Maker, Impresión N por cara y Diseño n por cara

En los trabajos que utilizan las opciones Booklet Maker, Impresión N por cara y Diseño n por cara (excepto con el valor 1 por cara) se añade la imposición a todas las páginas después del procesamiento. En trabajos grandes, puede tardar el inicio de la impresión.

# Plegado en Z

En la siguiente tabla se describe el resultado impreso de distintas combinaciones de orientaciones vertical y horizontal, tamaños de papel A3 y A4, y plegado en Z. El resultado puede variar en función de su sistema operativo y de la aplicación que utilice. Algunas combinaciones de valores no se admiten.

| Combinación<br>de páginas                                                                                                    | Plegado izquierdo                        | Plegado derecho                          | Plegado inferior                         |
|----------------------------------------------------------------------------------------------------|------------------------------------------|------------------------------------------|------------------------------------------|
| ABC<br>ABC<br>ABC<br>A4<br>Cuando se especifica<br>una página A3/con<br>plegado en Z/<br>horizontal seguida de<br>una página A4/sin<br>plegado/horizontal | la salida impresa<br>es como se muestra. | la salida impresa<br>es como se muestra. | No se admite.                            |
| ABC<br>ABC<br>A3<br>Cuando se especifica<br>una página A3/con<br>plegado en Z/<br>horizontal seguida de<br>una página A4/sin<br>plegado/vertical          | la salida impresa<br>es como se muestra. | la salida impresa<br>es como se muestra. | No se admite.                            |
| <b>ABC</b><br>A3<br>Cuando se especifica<br>una página A3/sin<br>plegado/vertical<br>seguida de una página<br>A3/con plegado<br>en Z/horizontal           | la salida impresa<br>es como se muestra. | la salida impresa<br>es como se muestra. | No se admite.                            |
| Cuando se especifica<br>una página A3/con<br>plegado en Z/vertical<br>y una página A4/sin<br>plegado/vertical                                             | No se admite.                            | No se admite.                            | la salida impresa<br>es como se muestra. |

| Combinación<br>de páginas                                                                                       | Plegado izquierdo | Plegado derecho | Plegado inferior                         |
|----------------------------------------------------------------------------------------------------|-------------------|-----------------|------------------------------------------|
| ABC<br>A3<br>ABC                                                                                                | No se admite.     | No se admite.   | ABC A                                    |
| Cuando se especifica<br>una página A3/con<br>plegado en Z/vertical y<br>una página A4/sin<br>plegado/horizontal |                   |                 | la salida impresa<br>es como se muestra. |
| ABC A<br>A4 B<br>A3                                                                                             | No se admite.     | No se admite.   | ABC                                      |
| Cuando se especifica<br>una página A4/sin<br>plegado/horizontal y<br>una página A3/con<br>plegado en Z/vertical |                   |                 | la salida impresa<br>es como se muestra. |

# Origen del papel en el controlador de impresora para Mac OS X

En el controlador de impresora para Mac OS X, la opción Origen del papel no selecciona la bandeja de alimentación para la impresión. Para seleccionar la bandeja de entrada, vaya a Características del Fiery > Todas las propiedades y configure la opción Bandeja de alimentación.

# Bandeja de alta capacidad (LCT)

Si se instala una Bandeja de alta capacidad (LCT) en la copiadora, las siguientes combinaciones de Bandeja de alimentación, Tipo de papel y Gramaje del papel pueden configurarse en el controlador de impresora, pero el trabajo no se imprimirá.

| Bandeja de<br>alimentación | Tipo de papel                                 | Gramaje del papel |
|----------------------------|-----------------------------------------------|-------------------|
| Bandeja 3                  | Estucado1, Estucado2, Estucado3 o Etiquetas   | Grueso 3          |
| Bandeja 4                  | Estucado1, Estucado2 o Estucado3              | Grueso 3          |
| Bandeja 5                  | Estucado1, Estucado2, Estucado3 o Con pestaña | Grueso2 o Grueso3 |

# Engrapado con orientaciones de página combinadas

Antes de imprimir un trabajo engrapado que contiene tanto páginas con orientación Vertical como páginas con orientación Horizontal, configure la opción Prioridad de Bandeja de desvío en el panel de pantalla de la copiadora para que la bandeja de alimentación esté configurada para la alimentación por borde largo.

# Copias en el controlador de impresora para Mac OS X

En el controlador de impresora para Mac OS X, no es posible cambiar el número de copias en el área Características del Fiery. En su lugar, puede definir el número de copias en el área Copias y páginas (la primera ventana que aparece cuando se selecciona Imprimir desde la aplicación).

# Girar 180 y Orientación

La opción Girar 180 sólo puede habilitarse si la opción Orientación tiene seleccionado el valor Horizontal.

# Impresión dúplex y Orientación

En aplicaciones que utilizan un PPD, como Adobe PageMaker, si la orientación de impresión es Horizontal y se activa la impresión a dos caras, es posible que los datos no se impriman con la orientación seleccionada. Para imprimir documentos horizontales, a dos caras, utilice el siguiente procedimiento.

## PARA IMPRIMIR DOCUMENTOS HORIZONTALES DÚPLEX

- 1 Abra el cuadro de diálogo de configuración de impresora de la aplicación.
- 2 Configure la opción de redefinición de orientación para que coincida con la orientación del trabajo que desea imprimir.
- 3 Imprima el documento.

**NOTA:** También puede utilizar Command WorkStation para abrir las propiedades de impresión del trabajo. En la pestaña Diseño, configure la opción Redefinición de orientación para que coincida con la orientación del trabajo.

# Desplazamiento de imagen y guardado de archivos PDF o PS

Cuando se configura el Desplazamiento de la imagen con valores de impresión dúplex, se guarda el archivo como PDF o PS y a continuación se imprime el archivo, el trabajo se imprime a una cara sin los valores de Desplazamiento de la imagen. Si imprime con estos valores desde el controlador sin guardar el archivo como PDF o PS, el trabajo se imprime con los valores correctos.

# Impresión de pestañas

Al imprimir dos líneas de texto en una pestaña, es posible que la segunda línea del texto no se imprima correctamente. Para evitar este problema, seleccione un tamaño de texto más pequeño.

# Archivos PDF con imposición

Es posible que los archivos PDF con imposición no se impriman correctamente cuando se utiliza la función para archivar Adobe PDF en disco. Es posible que la configuración dúplex del trabajo no se aplique.

# Impresión

# Impresión en diferentes tipos de papel

Si imprime un trabajo y el tipo de papel especificado para el trabajo no está cargado en ninguna bandeja y selecciona la bandeja en el panel de pantalla de la copiadora cuando la copiadora le pide que cargue el papel, la copiadora imprime todas las copias del trabajo.

# La bandeja alternativa debe tener la misma dirección de alimentación

El Pro C900S no cambiará a una bandeja alternativa (por ejemplo, cuando la bandeja actual se queda sin papel) si la bandeja alternativa no tiene la misma dirección de alimentación de papel que la bandeja de papel actual, aunque el tamaño y el tipo de papel sean los mismos.

# Número de copias de los trabajos sin clasificar

En los trabajos sin clasificar de varias copias, el número de copias que se muestra en Command WorkStation y en el panel de pantalla de la copiadora no se incrementa hasta que se imprimen las copias de la última página. Sin embargo, como la pantalla se actualiza con un intervalo de tiempo específico, es posible que no vea todos los números de las copias. Por ejemplo, la pantalla puede pasar de 1 copia a 4 copias.

# Cancelación de un trabajo de la conexión Directa

Si imprime desde una aplicación de Windows a la conexión Directa y desea cancelar el trabajo después de un mensaje de error (como por ejemplo un mensaje Cargue papel), cancele el trabajo en la cola de impresora de Windows y a continuación cancele el trabajo en el panel de pantalla de la copiadora en la Unidad principal de copiadora.

• Para cancelar el trabajo en la cola de impresora de Windows, abra la ventana de la impresora haciendo doble clic en el icono de la impresora en el área de notificación de la barra de tareas. Seleccione un trabajo y seleccione Cancelar en el menú Documentos.

Si no hay ningún icono de impresora en el área de notificación de la barra de tareas o no hay ningún trabajo en la ventana de la impresora, el trabajo ha terminado su almacenamiento en cola y puede omitir este paso.

• Para cancelar el trabajo en el panel de pantalla de la copiadora, pulse Restablecer en el mensaje de error.

# Pro C900S Autentificación de usuarios

Si el Pro C900S está configurado para la Autentificación de usuarios e imprime un documento en color en el modo de color como un usuario con sólo privilegios para blanco y negro, el documento se imprime en blanco y negro.

# Impresión a color

Incluso cuando se imprime con un solo color, como por ejemplo magenta, el Pro C900S puede realizar un conteo como si fuera a todo color. Para contar por colores individuales (C, M, Y, K), configure la opción Imprimir por separaciones para seleccionar el color o colores.

1 Imprimir por separaciones

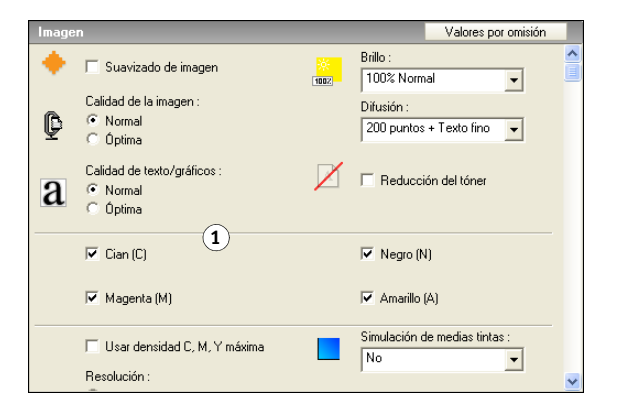

# Solución temporal de Microsoft

Si observa alguno o los dos problemas siguientes, instale la Solución temporal de Microsoft que se describe a continuación.

- Se configura la Autentificación de usuarios desde el panel de pantalla de la copiadora para restringir la impresión de los trabajos en color, pero los trabajos en color se imprimen.
- Los trabajos impresos desde Microsoft Excel 2007 imprimen páginas vacías, aunque los mismos trabajos se imprimen correctamente desde Microsoft Excel 2003.

Obtenga la solución temporal en la siguiente ubicación:

http://hotfixv4.microsoft.com/Microsoft%200ffice%20Excel%202007/sp2/ officekb948944fullfilex86glb/12.0000.6303.5000/free/339688\_intl\_i386\_zip.exe

Password (Contraseña): 0Gb{n)9%

#### Eliminación de documentos

No elimine los documentos almacenados en el Servidor de documentos durante la impresión.

# Controlador de impresora

Command

WorkStation

# Controladores de impresora Windows 64-bit

Job Monitor no se admite en sistemas operativos Windows 64-bit.

# Controlador de impresora para Mac OS X

En el controlador de impresora para Mac OS X, el campo Copias de la ventana Información del trabajo de Características del Fiery es de sólo lectura. Si desea cambiar el número de copias, seleccione Copias y páginas en la ventana principal del controlador de impresora (en lugar de en Características del Fiery).

# Borrado de los Trabajos activos y el Registro de trabajos

En Command WorkStation, si borra los Trabajos activos y el Registro de trabajos a la vez, algunos trabajos cancelados podrían mantenerse en el Registro de trabajos. Borre primero los Trabajos activos y a continuación borre el Registro de trabajos.

# Propiedades del trabajo

En Propiedades del trabajo, en la ventana Diseño, los valores de Páginas por hoja están atenuados excepto el valor 1, pero puede seleccionar los valores atenuados. Si hace clic en Aceptar en el cuadro de diálogo que aparece, los valores ya no aparecen atenuados.

# Monitor de actividad

Si hay más de un trabajo que tiene el estado Imprimiendo y cancela uno de estos trabajos en el Monitor de actividad, se podría cancelar el trabajo incorrecto. En lugar de eso, cancele el trabajo en el área Trabajos activos (haga clic con el botón derecho en el trabajo y seleccione Cancelar).

# **Duplicar trabajos**

Si un trabajo se ha procesado, puede crear un máximo de 1024 duplicados del trabajo (haciendo clic con el botón derecho en el trabajo y seleccionando Duplicar).

# Imprimir inmediatamente

Si se agrega un nuevo trabajo de Imprimir inmediatamente a la lista de trabajos activos cuando otro trabajo de Imprimir inmediatamente se está imprimiendo, el nuevo trabajo podría mostrarse con el estado Imprimiendo incluso mientras el trabajo de Imprimir inmediatamente anterior se está imprimiendo.

#### Estado del trabajo

Si el trabajo pasa a estar preparado para imprimir mientras que el trabajo anterior se está imprimiendo, es posible que la información de nombre de archivo, número de páginas y número de copias no se muestre correctamente.

# Pantalla Lista de trabajos

Si se programa más de un trabajo y los trabajos incluyen la impresión y la copia de trabajos, no utilice la pantalla Lista de trabajos.

# Hot Folders Hot Folders v2.x en Mac OS X v10.4.x

Es posible que Hot Folders v2.x en una computadora Mac OS X v10.4.x local o una ubicación de red no reconozca los formatos de archivo enviados, aunque el archivo sea correcto y válido. Esto suele producirse si los archivos están en una carpeta de red a la que se accede a través del protocolo AFP. Esto no sucede si se accede a los archivos que están en una carpeta de red a través de SMB.

Como solución temporal, configure todos los archivos enviados de Hot Folders con los permisos "Lectura y escritura" o "Lectura".

 Si los archivos están en la red, trasládelos a su computadora local, cambie los permisos de archivo y a continuación, reenvíe los archivos a Hot Folders.

Si está utilizando una computadora Mac OS, debe en primer lugar desbloquear y cambiar los permisos de archivo. Guarde los nuevos atributos de archivo como desbloqueados o cambie el archivo de nuevo a bloqueado y a continuación, guarde los atributos.

 Si sus archivos están en su computadora local, revise y modifique los permisos del archivo según sea necesario y a continuación, envíe los archivos a Hot Folders.

# Aplicaciones Adobe Acrobat

Los trabajos PDF que utilizan el tipo Kalinga podrían imprimirse con texto ilegible cuando se imprimen desde Adobe Acrobat 8.

En Adobe Acrobat 7 u 8, o en Adobe Reader 7 u 8, si la opción Escalado de página tiene seleccionado el valor "Reducir a área de impresión" y está activada la opción "Rotar automáticamente y centrar", es posible que algunos datos no se impriman. Para evitar este problema, entre en el controlador de impresora y seleccione Ajustar a página en la pestaña Diseño antes de imprimir.

# Microsoft Excel

Si imprime en un tamaño de papel A4 desde Microsoft Excel (2003 o 2007), la aplicación podría cambiar automáticamente el tamaño de su trabajo a Carta. Si sucede esto, desactive la opción de cambio de tamaño adecuada:

- **Excel 2003:** Desactive la opción "Permitir alternar entre A4 y Carta" en Herramientas > Opciones dentro de la pestaña Internacional.
- **Excel 2007:** Desactive la opción "Ajustar el contenido al tamaño del papel A4 u 8.5x11" en Opciones de Excel > Avanzadas dentro de la sección General.

# Documentación y Ayuda

# Archivos de ayuda

Los archivos de ayuda para las utilidades del Fiery se han desarrollado para su uso con Microsoft Internet Explorer v5.5 y posteriores. Si utiliza otros navegadores, como Safari, o versiones anteriores de Internet Explorer, es posible que la Ayuda no se muestre correctamente.

Con Microsoft Internet Explorer en una computadora Windows XP con el Service Pack 2, los archivos de ayuda pueden no mostrarse o no hacerlo correctamente si se da alguna de las situaciones siguientes:

- Si su navegador utiliza un bloqueador de elementos emergentes, éste puede bloquear los archivos de ayuda. Si sucede esto, deshabilite temporalmente el bloqueador de menús emergentes para que se pueda ver el archivo de ayuda.
- Si su navegador tiene la opción avanzada de Internet habilitada para mostrar notificaciones cuando se producen errores de secuencia de comandos, es posible que aparezca un mensaje de advertencia antes de mostrar una página del archivo de ayuda. Para evitar que aparezca la ventana de advertencia, desactive la opción "Mostrar una notificación sobre cada error de secuencia de comandos" en la pestaña Opciones avanzadas del cuadro de diálogo Opciones de Internet.
- También podría aparecer un mensaje de advertencia en la barra de estado, pero el contenido del archivo de ayuda no se ve afectado por este error.

# Abrir la documentación del usuario con Adobe Reader 6

Cuando se abre un PDF desde el CD de software del usuario con Adobe Reader 6, aparece un mensaje de advertencia que le indica que descargue una versión más reciente de Adobe Reader. Sin embargo, puede omitir el mensaje y el PDF se muestra y se imprime con normalidad.

## Presentación preliminar de localización (Impose)

En la Ayuda de Impose, se indica incorrectamente que en la imposición de impresión de datos variables, el modo de presentación preliminar de localización muestra el contenido de la página. En el modo de presentación preliminar de localización, sólo se muestra la información de paginación de registros.

# Fiery Remote Scan 5

Algunos de los límites de caracteres descritos en la Ayuda de Fiery Remote Scan son incorrectos. Los límites correctos son los siguientes:

- En Windows, puede introducir un máximo de 216 caracteres de un solo byte en el nombre de archivo (o 215 caracteres de un solo byte si se muestra una extensión en el campo Nombre de archivo).
- En Mac OS, puede introducir un máximo de 255 caracteres de un solo byte en el nombre de archivo.

- Cuando se realiza la exploración de un disco duro, si se omite el nombre del archivo no se realiza la exploración del disco duro.
- Puede introducir un máximo de 32 bytes para la contraseña de inicio de sesión en el sitio FTP.
- Puede introducir un máximo de 80 caracteres de un solo byte en el Asunto de la exploración de correo electrónico o en la descripción de Fax de Internet.
- Puede introducir un máximo de 32.767 caracteres de un solo byte en el mensaje de exploración de correo electrónico.

# Opciones de impresión

Las siguientes opciones pueden configurarse en las preferencias del controlador de impresora.

**Servidor de documentos Sí/No:** Active esta opción para permitir que se guarde un archivo en el disco duro y a continuación imprimirlo desde el panel de pantalla de la copiadora.

**Archivo de servidor de docs.:** Introduzca un nombre de archivo para distinguir un trabajo de otros trabajos del Servidor de documentos. El nombre de archivo puede contener un máximo de 16 caracteres alfanuméricos.

**Contraseña serv. documentos:** Introduzca una contraseña para el trabajo para impedir que otros impriman y lean el trabajo. Cuando un trabajo del Servidor de documentos se protege mediante contraseña, sólo puede imprimirse cuando se introduce la contraseña correcta en el panel de pantalla de la copiadora.

**Usuario servidor de docs.:** Introduzca su nombre de usuario para distinguir sus trabajos de los trabajos de otros usuarios. El nombre de usuario puede contener un máximo de 16 caracteres alfanuméricos.

# Versienotities

# Color Server Pro C900S versie 2.00

Dit document bevat informatie over de Color Server Pro C900S versie 2.00. Maak, voordat u de Color Server Pro C900S gaat gebruiken, kopieën van deze *Versienotities* en stuur deze door aan alle gebruikers.

**OPMERKING:** De term Pro C900S verwijst in dit document naar de Color Server Pro C900S. Met de term kopieermachine wordt altijd de hoofdeenheid van de kopieermachine bedoeld.

Voordat u gaat afdrukken naar de Pro C900S:

- Controleer of de juiste versie van de systeemsoftware op de Pro C900S is geïnstalleerd. Raadpleeg *Configuratie en instellingen* voor meer informatie over de configuratie en het beheer van de Pro C900S.
- Installeer de gebruikerssoftware op de clientcomputers. Raadpleeg Hulpprogramma's voor instructies over de installatie. Raadpleeg Welkom voor meer informatie over de systeemvereisten.

# Installatie en instellingen

# Vertraging bij opstarten van de Pro C900S

Bij het opstarten van de Pro C900S wordt een bestandscontrole op de vaste schijf uitgevoerd. Als er veel bestanden op de schijf zijn opgeslagen, neemt het opstarten van de Pro C900S meer tijd in beslag. U kunt onnodige bestanden van de vaste schijf verwijderen om de opstarttijd te beperken.

# Systeemupdate en afdrukken

Bij een systeemupdate wordt de Pro C900S opnieuw gestart, ongeacht eventuele taken die worden afgedrukt. Zorg dat geen taken worden afgedrukt terwijl een systeemupdate wordt uitgevoerd. Voer geen systeemupdate uit tijdens het afdrukken en plan een systeemupdate niet op een tijdstip waarop mogelijk wordt afgedrukt.

# Installatie van ColorWise Pro Tools

Als de BIOS-klok op de Pro C900S niet is ingesteld op de juiste tijd en datum, wordt de installatie van JRE (onderdeel van de installatie van ColorWise Pro Tools) niet goed voltooid.

# USB-afdrukken en USB-mediaserver

Mogelijk worden instellingsopties die betrekking hebben op USB-afdrukken en USB-mediaserver weergegeven in Configure, maar deze worden niet ondersteund. Mogelijk worden opdrachten die betrekking hebben op USB-afdrukken en USB-mediaserver weergegeven in het scherm van de kopieermachine als deze zijn ingeschakeld in Configure, maar deze worden niet ondersteund.

#### ICC-profielen installeren en verwijderen in Windows

Als u in Windows Vista met de rechtermuisknop klikt op een ICC-profiel dat is geïnstalleerd in C:\WINDOWS\system32\spool\drivers\color, wordt Profiel installeren weergegeven als een keuze, terwijl het profiel al is geïnstalleerd.

Als u in Windows XP met de rechtermuisknop klikt op een ICC-profiel dat is geïnstalleerd in C:\WINDOWS\system32\spool\drivers\color en Profiel verwijderen kiest, wordt het ICC-profiel niet verwijderd. U moet het bestand handmatig verwijderen.

#### Maximumaantal ingangen in LDAP-zoekopdracht

Als u een LDAP-server inschakelt en Maximumaantal ingangen instelt op 0, betekent dit dat het aantal ingangen onbeperkt is of is beperkt tot het maximum dat is opgegeven in de LDAP-server. Als u Maximumaantal ingangen instelt op een aantal groter dan 0, levert een LDAP-zoekopdracht voor elke ingang twee resultaten op (een voor de gebruikers en een voor de groep).

# Mac OS-clientcomputer

Als u een Mac OS-clientcomputer gebruikt in een netwerk dat niet over een DHCP-server beschikt, moet u een vast IP-adres toewijzen aan de clientcomputer.

# Lade-uitlijning op het scherm van de kopieermachine

Druk niet op Afmelden op het scherm van de kopieermachine wanneer lade-uitlijning wordt uitgevoerd. Als u lade-uitlijning wilt afsluiten, drukt u op Afsluiten.

Als het bericht Selecteer een lade om de uitlijning uit te voeren wordt weergegeven nadat u al een lade hebt geselecteerd, moet u de lade opnieuw selecteren.

#### **Opnieuw starten**

Als u de Pro C900S opnieuw start wanneer een USB-kaart is aangesloten, start de Pro C900S mogelijk niet goed op. Op het scherm van de kopieermachine wordt mogelijk een melding weergegeven dat de Pro C900S bezig is met opstarten, in plaats van klaar om te kopiëren.

# **Installeerbare opties**

Als u de juiste installatieopties in de PnP-printerstuurprogramma's wilt weergeven, moet u eerst de Pro C900S instellen.

#### **DE PRO C900S INSTELLEN VOOR HET WEERGEVEN VAN INSTALLATIEOPTIES**

- 1 Meld u op de Pro C900S aan via Remote Desktop van Command WorkStation.
- 2 Klik met de rechtermuisknop op de afdrukwachtrij.
- 3 Klik op Eigenschappen.
- 4 Klik op het tabblad Configuratie.
- 5 Controleer of het IP-adres van de printer localhost is.
- 6 Klik op Bijwerken.
- 7 Klik op OK om het dialoogvenster Eigenschappen te sluiten.
- 8 Herhaal stap 2-7 om de blokkeringswachtrij en de directe verbinding in te stellen.

Zie de Help voor meer informatie over het configureren en instellen van de Pro C900S.

# Scannen Maximale scangrootte

De maximumgrootte van een scanbestand is 2 GB. Als u een document scant dat zou resulteren in een bestand groter dan 2 GB, wordt een foutbericht weergegeven in Remote Scan, maar niet op het scherm van de kopieermachine. Het scanbestand wordt gemaakt maar heeft een grootte van 0 bytes.

Als de scan wordt verzonden naar de blokkeringswachtrij, een SMB-netwerklocatie of een FTP-site, wordt het gescande bestand niet weergegeven op de bestemming als dit groter is dan 2 GB.

# Afdrukopties Genest door de rug geniet boekje

Als u een genest door de rug geniet boekje afdrukt, wordt het boekje samengesteld uit volledige subsets (u kunt de grootte van een subset instellen via Aantal vellen in een subset). Hierdoor kunnen blanco pagina's worden toegevoegd aan het einde van het boekje, afhankelijk van het aantal pagina's in het document.

#### Booklet Maker, Combineren en N per vel/Pagina's per vel

Voor taken die gebruikmaken van Booklet Maker, Combineren of N per vel/Pagina's per vel (behalve 1 per vel), worden alle pagina's ingeslagen na het verwerken. Voor grote taken kan het enige tijd duren voordat het afdrukken begint.

# Z-vouw

De volgende tabel beschrijft de afdrukresultaten voor verschillende combinaties van de staande en liggende afdrukstand, A3- en A4-papierformaten en instellingen voor Z-vouwen. De resultaten kunnen verschillen afhankelijk van uw besturingssysteem en de gebruikte toepassing. Sommige combinaties van instellingen worden niet ondersteund.

| Paginacombinatie                                                                                                    | Links vouwen                        | Rechts vouwen                       | Vouwen aan onderkant                |
|----------------------------------------------------------------------------------------------------|-------------------------------------|-------------------------------------|-------------------------------------|
| ABC<br>ABC<br>ABC<br>ABC<br>A4<br>Wanneer u een A3/Z-<br>vouw/liggende pagina<br>opgeeft, gevolgd door<br>een A4/niet-gevouwen/<br>liggende pagina | krijgt u het<br>volgende resultaat. | krijgt u het<br>volgende resultaat. | Niet ondersteund.                   |
| ABC<br>ABC<br>A3<br>Wanneer u een A3/Z-<br>vouw/liggende pagina<br>opgeeft, gevolgd door<br>een A4/niet-gevouwen/<br>staande pagina                | krijgt u het<br>volgende resultaat. | krijgt u het<br>volgende resultaat. | Niet ondersteund.                   |
| <b>ABC</b><br>A3<br>Wanneer u een A4/<br>niet-gevouwen/staande<br>pagina opgeeft, gevolgd<br>door een A3/Z-vouw/<br>liggende pagina                | krijgt u het<br>volgende resultaat. | krijgt u het<br>volgende resultaat. | Niet ondersteund.                   |
| Kanneer u een A3/Z-<br>vouw/staande pagina<br>opgeeft, gevolgd door<br>een A4/niet-gevouwen/<br>staande pagina                                     | Niet ondersteund.                   | Niet ondersteund.                   | krijgt u het volgende<br>resultaat. |

| Paginacombinatie                                                                                                    | Links vouwen      | Rechts vouwen     | Vouwen aan onderkant                |
|----------------------------------------------------------------------------------------------------|-------------------|-------------------|-------------------------------------|
| <b>ABC</b><br>A3<br>Wanneer u een A3/Z-<br>vouw/staande pagina<br>opgeeft, gevolgd door<br>een A4/niet-gevouwen/<br>liggende pagina | Niet ondersteund. | Niet ondersteund. | krijgt u het volgende<br>resultaat. |
| ABC<br>ABC<br>A3<br>Wanneer u een A4/niet<br>gevouwen/liggende<br>pagina opgeeft, gevolgd<br>door een A3/Z-vouw/<br>staande pagina  | Niet ondersteund. | Niet ondersteund. | krijgt u het volgende<br>resultaat. |

# Papierbron in printerstuurprogramma voor Mac OS X

In het printerstuurprogramma voor Mac OS X wordt met de optie Papierbron niet de invoerlade voor afdrukken geselecteerd. Als u de invoerlade wilt selecteren, gaat u naar Fiery-functies > Volledige eigenschappen en stelt u de optie Invoerlade in.

# Bulklade (LCT)

Als een bulklade (LCT) is geïnstalleerd op de kopieermachine, kunt u de volgende combinaties van invoerlade, mediatype en papiergewicht instellen in het printerstuurprogramma, maar de taak wordt niet afgedrukt.

| Invoerlade | Mediatype                              | Papiergewicht |
|------------|----------------------------------------|---------------|
| Lade 3     | Gecoat1, Gecoat2, Gecoat3 of Etiketten | Dik3          |
| Lade 4     | Gecoat1, Gecoat2 of Gecoat3            | Dik3          |
| Lade 5     | Gecoat1, Gecoat2, Gecoat3 of Tabbladen | Dik2 of Dik3  |

# Nieten met gemengde afdrukstanden

Voordat u een geniete taak afdrukt die zowel staande als liggende pagina's bevat, moet u Prioriteit lade voor handinvoer op het scherm van de kopieermachine instellen op de invoerlade die is ingesteld voor invoer lange zijde.

# Exemplaren in printerstuurprogramma voor Mac OS X

In het printerstuurprogramma voor Mac OS X kunt u het aantal exemplaren in het gebied Fiery-functies niet wijzigen. In plaats hiervan kunt u het aantal exemplaren instellen in het gebied Aantal en pagina's (het eerste venster dat wordt weergegeven wanneer u Druk af kiest in de toepassing).

# 180 roteren en afdrukstand

De optie 180 roteren kan alleen worden ingeschakeld als de afdrukstand is ingesteld op Liggend.

# Dubbelzijdig afdrukken en afdrukstand

In toepassingen die een PPD gebruiken, zoals Adobe PageMaker, worden de gegevens mogelijk niet afgedrukt in de geselecteerde afdrukstand als de afdrukstand is ingesteld op Liggend en dubbelzijdig afdrukken is ingeschakeld. Ga als volgt te werk als u dubbelzijdige documenten met liggende afdrukstand wilt afdrukken.

#### DUBBELZIJDIGE DOCUMENTEN MET LIGGENDE AFDRUKSTAND AFDRUKKEN

- 1 Open het dialoogvenster Printerinstellingen van de toepassing.
- 2 Stel de optie Afdrukstand negeren in op de afdrukstand van de taak die u wilt afdrukken.
- 3 Druk het document af.

**OPMERKING:** U kunt ook Command WorkStation gebruiken om de afdrukeigenschappen van de taak te openen. Stel Afdrukstand negeren op het tabblad Opmaak in op de afdrukstand van de taak.

# Beeldverschuiving, PDF- of PS-bestanden opslaan

Wanneer u Beeldverschuiving instelt met instellingen voor dubbelzijdig afdrukken, moet u het bestand opslaan als PDF- of PS-bestand en het bestand vervolgens afdrukken. De taak wordt enkelzijdig afgedrukt zonder de instellingen voor Beeldverschuiving. Als u afdrukt met de instellingen van het stuurprogramma zonder het bestand op te slaan als PDF- of PS-bestand, wordt de taak afgedrukt met de juiste instellingen.

# Tabbladen afdrukken

Wanneer u twee regels tekst afdrukt op een tabblad, wordt de tweede tekstregel mogelijk niet goed afgedrukt. Kies een kleinere tekstgrootte om dit probleem te vermijden.

# Ingeslagen PDF-bestanden

Ingeslagen PDF-bestanden worden mogelijk niet goed afgedrukt wanneer u de functie Adobe PDF archiveren op schijf gebruikt. De taakinstellingen voor dubbelzijdig afdrukken worden mogelijk niet toegepast.

# Afdrukken

# Afdrukken op verschillende media

Als u een taak afdrukt waarvoor het opgegeven medium in geen van de laden is geplaatst en vervolgens de specifieke lade op het scherm van de kopieermachine selecteert wanneer u door de kopieermachine wordt gevraagd het medium te plaatsen, worden alle exemplaren van de taak door de kopieermachine afgedrukt.

# Alternatieve lade moet dezelfde invoerrichting hebben

De Pro C900S schakelt niet naar een alternatieve lade (wanneer bijvoorbeeld het papier in de huidige lade op is) als het papier in de alternatieve lade niet in dezelfde richting wordt ingevoerd als de huidige papierlade, zelfs als het papierformaat en het papiertype gelijk zijn.

# Aantal exemplaren in niet-gecollationeerde taken

Voor niet-gecollationeerde taken met meerdere exemplaren wordt het aantal exemplaren dat wordt weergegeven in Command WorkStation en op het scherm van de kopieermachine pas verhoogd wanneer de exemplaren van de laatste pagina worden afgedrukt. Aangezien het scherm echter wordt bijgewerkt met een bepaald tijdsinterval, wordt mogelijk niet elk aantal exemplaren weergegeven. Het scherm kan bijvoorbeeld van 1 exemplaar naar 4 exemplaren springen.

#### Een taak naar de directe verbinding annuleren

Als u vanuit een Windows-toepassing een taak afdrukt naar de directe verbinding en u wilt de taak annuleren nadat een foutbericht (zoals een bericht over papier laden) wordt weergegeven, moet u de taak eerst in de Windows-printerwachtrij annuleren en vervolgens in het scherm van de kopieermachine op de hoofdeenheid van de kopieermachine.

 Als u de taak in de Windows-printerwachtrij wilt annuleren, opent u het printervenster door te dubbelklikken op het printerpictogram in het systeemvak van de taakbalk. Selecteer de taak en kies vervolgens Annuleren in het menu Document.

Als er geen printerpictogram in het systeemvak van de taakbalk staat of zich geen taken in het printervenster bevinden, is de taak in de wachtrij geplaatst en kunt u deze stap overslaan.

• Als u de taak op het scherm van de kopieermachine wilt annuleren, drukt u op Terugstellen in het foutbericht.

# Gebruikersauthenticatie voor de Pro C900S

Als de Pro C900S is geconfigureerd voor gebruikersauthenticatie en u drukt een kleurendocument af in kleurmodus als een gebruiker met alleen afdrukprivileges voor zwartwit, wordt het document afgedrukt in zwart-wit.

# Afdrukken in kleur

Ook wanneer u afdrukt met slechts één kleur, bijvoorbeeld magenta, telt de Pro C900S dit mogelijk als vier kleuren. Als u wilt optellen per afzonderlijke kleur (C, M, Y, K), stelt u de optie Afdrukken volgens kleurselectie in om de kleur(en) te selecteren.

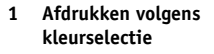

| Afbee | lding                                                | A         | fwerking                 | Standaardir     | nstellingen |   |
|-------|------------------------------------------------------|-----------|--------------------------|-----------------|-------------|---|
| ٠     | E Beeldverfijning                                    | *<br>1002 | Helderheid<br>100% Nor   | l:<br>maal      | •           | ^ |
| ¢     | Beeldkwaliteit :<br>Normaal<br>Beste                 |           | Dithering :<br>200-punts | : + fijne tekst | •           |   |
| a     | Kwaliteit tekst/lijntekeningen :<br>Normaal<br>Beste | Z         | Tonerv                   | rermindering    |             |   |
|       | ☑ Cyaan (C)                                          |           | ☑ Zwart (                | к)              |             |   |
|       | 🔽 Magenta (M)                                        |           | 🔽 Geel (Y                | 1               |             |   |
|       | 🔲 Use maximum C, M, Y density                        |           | Halftoonsin<br>Uit       | nulatie :       | •           |   |
|       | Resolutie :                                          |           |                          |                 |             | ~ |

# **Microsoft Hotfix**

Als u een of beide van de volgende problemen bemerkt, moet u de hieronder beschreven Microsoft Hotfix installeren.

- U configureert gebruikersauthenticatie vanuit het scherm van de kopieermachine om het afdrukken van kleurentaken te beperken, maar kleurentaken worden toch afgedrukt.
- Taken die worden afgedrukt vanuit Microsoft Excel 2007 worden uitgevoerd met blanco pagina's, terwijl dezelfde taken goed worden afgedrukt vanuit Microsoft Excel 2003.

U kunt de hotfix verkrijgen vanaf de volgende locatie:

http://hotfixv4.microsoft.com/Microsoft%200ffice%20Excel%202007/sp2/ officekb948944fullfilex86glb/12.0000.6303.5000/free/339688\_intl\_i386\_zip.exe

Wachtwoord: 0Gb{n)9%

# Documenten verwijderen

Verwijder tijdens het afdrukken geen documenten die zijn opgeslagen in de documentenserver.

# Printerstuurprogramma

# Printerstuurprogramma's voor 64-bits Windows

Job Monitor wordt niet ondersteund op 64 bits Windows-besturingssystemen.

# Printerstuurprogramma voor Mac OS X

In het printerstuurprogramma voor Mac OS X is het veld Aantal exemplaren in het venster Taakinfo van Fiery-functies alleen-lezen. Als u het aantal exemplaren wilt wijzigen, selecteert u Aantal en pagina's in het hoofdvenster van het printerstuurprogramma (in plaats van Fieryfuncties).

Actieve taken en takenlogboek wissen

Als u in Command WorkStation tegelijkertijd actieve taken en het takenlogboek wist, blijven sommige geannuleerde taken mogelijk in het takenlogboek staan. Wis eerst actieve taken en wis vervolgens het takenlogboek.

# Taakeigenschappen

Op het tabblad Opmaak van het venster Taakeigenschappen worden de instellingen voor Pagina's per vel grijs weergegeven, behalve 1, maar u kunt een grijs weergegeven instelling selecteren. Als u klikt op OK in het dialoogvenster dat wordt weergegeven, wordt de instelling niet langer grijs weergegeven.

# Activiteitenmonitor

Als meerdere taken de status Bezig met afdrukken hebben en u annuleert een van deze taken in de Activiteitenmonitor, wordt mogelijk de onjuiste taak geannuleerd. Annuleer in plaats hiervan de taak vanuit het gebied Actieve taken (klik met de rechtermuisknop op de taak en kies Annuleren).

#### Taken dupliceren

Als een taak is verwerkt (RIP), kunt u maximaal 1024 duplicaten van de taak maken (door met de rechtermuisknop te klikken op de taak en Dupliceren te kiezen).

# Direct afdrukken

Als een taak via Direct afdrukken wordt toegevoegd aan de lijst van actieve taken wanneer al een andere taak via Direct afdrukken wordt afgedrukt, wordt deze nieuwe taak mogelijk al weergegeven met de afdrukstatus terwijl de vorige taak nog steeds wordt afgedrukt.

#### Taakstatus

Als een taak gereed is voor afdrukken terwijl de voorgaande taak wordt afgedrukt, worden de bestandsnaam, het paginanummer en het aantal exemplaren mogelijk niet juist weergegeven.

Command WorkStation

## Scherm Takenlijst

Als meerdere taken zijn gepland en als deze taken afdruk- en kopieertaken bevatten, moet u niet het scherm Takenlijst gebruiken.

# Hot Folders Hot Folders v2.x in Mac OS X v10.4.x

Bestanden die op een lokale Mac OS X 10.4.x-computer of netwerklocatie naar Hot Folders v2.x worden verzonden, herkennen een verzonden bestandsindeling mogelijk niet, ook al is het bestand correct en geldig. Dit gebeurt doorgaans wanneer de bestanden zich in een netwerkmap bevinden die via het Apple Filing Protocol (AFP) wordt benaderd. Dit gebeurt niet wanneer de bestanden zich in een netwerkmap bevinden die via SMB wordt benaderd.

U kunt dit probleem omzeilen door alle verzonden Hot Folders-bestanden in te stellen op lees- en schrijfmachtigingen of op leesmachtigingen.

• Als uw bestanden zich op het netwerk bevinden, verplaatst u ze naar uw lokale computer, wijzigt u de bestandsmachtigingen en verzendt u de bestanden opnieuw naar Hot Folders.

Als u op een Mac OS-computer werkt, moet u de bestandsmachtigingen eerst ontgrendelen en wijzigen. Sla de nieuwe bestandskenmerken op als ontgrendeld, of vergrendel het bestand opnieuw en sla de kenmerken daarna op.

• Als uw bestanden zich op uw lokale computer bevinden, controleert en wijzigt u de bestandsmachtigingen en verzendt u de bestanden opnieuw naar Hot Folders.

# Toepassingen Adobe

# Adobe Acrobat

Een PDF-bestand dat het lettertype Kalinga bevat, wordt vanuit Adobe Acrobat 8 mogelijk met vreemde tekens afgedrukt.

In Adobe Acrobat 7 en 8 en in Adobe Reader 7 en 8 worden sommige gegevens mogelijk niet afgedrukt als de optie Pagina-schalen is ingesteld op Verkleinen tot afdrukbaar gebied en het selectievakje Automatisch roteren en centreren is ingeschakeld. U kunt dit probleem vermijden door het printerstuurprogramma te openen en voor het afdrukken de optie Passend maken in het tabblad Opmaak te selecteren.

# **Microsoft Excel**

Als u vanuit Microsoft Excel (2003 of 2007) afdrukt naar het papierformaat A4, wordt de taak mogelijk automatisch gewijzigd in Letter-formaat. Als dit gebeurt, moet u de betreffende optie voor formaat wijzigen uitschakelen:

- **Excel 2003:** schakel het selectievakje Formaat zonodig wijzigen in A4/Letter op het tabblad Internationaal onder Extra > Opties uit.
- Excel 2007: schakel het selectievakje Inhoud aanpassen aan papierformaat A4 of 8,5x11" onder Algemeen in Opties voor Excel > Geavanceerd uit.
# Documentatie en Help

#### Help-bestanden

De Help-bestanden voor de Fiery-hulpprogramma's zijn ontwikkeld voor Microsoft Internet Explorer v5.5 en hoger. Als u andere browsers, bijvoorbeeld Safari, of vorige versies van Internet Explorer gebruikt, wordt de Help mogelijk niet correct weergegeven.

Met Microsoft Internet Explorer op een Windows XP-computer met Service Pack 2 worden de Help-bestanden mogelijk niet of niet correct weergegeven in de volgende situaties:

- Als uw browser pop-upblokkering gebruikt, kan deze de Help-bestanden blokkeren. In dit geval moet u pop-upblokkering tijdelijk uitschakelen om het Help-bestand te kunnen weergeven.
- Als in uw browser de geavanceerde internetoptie voor het weergeven van meldingen over scriptfouten is ingeschakeld, wordt mogelijk een waarschuwingsvenster weergegeven voordat de pagina van het Help-bestand wordt weergegeven. U kunt dit waarschuwingsvenster vermijden door de optie "Melding van elke scriptfout weergeven" op het tabblad Geavanceerd in het dialoogvenster Internet-opties uit te schakelen.
- Er kan ook een waarschuwingsbericht worden weergegeven in de statusbalk, maar deze fout heeft geen invloed op de inhoud van het Help-bestand.

#### De gebruikersdocumentatie openen met Adobe Reader 6

Wanneer u een pdf van de cd met gebruikerssoftware opent met Adobe Reader 6, wordt een waarschuwingsbericht weergegeven met de melding dat u een nieuwere versie van Adobe Reader kunt downloaden. U kunt het bericht echter negeren. De pdf zal normaal worden weergegeven en afgedrukt.

### Voorbeeld draadmodel (Impose)

In de Help van Impose wordt verkeerdelijk vermeld dat in VDP Imposition de voorbeeldmodus van het draadmodel de pagina-inhoud weergeeft. In de voorbeeldmodus van het draadmodel wordt alleen de paginering van de records weergegeven.

#### Fiery Remote Scan 5

Sommige maximale tekenlengten die worden beschreven in de Help van Fiery Remote Scan zijn onjuist. De juiste maximale tekenlengten zijn:

- In Windows kunt u maximaal 216 tekens van één byte invoeren voor de bestandsnaam (of 215 tekens van één byte als een extensie wordt weergegeven in het veld Bestandsnaam).
- In Mac OS kunt u maximaal 255 tekens van één byte invoeren voor de bestandsnaam.
- Wanneer u een vaste schijf scant en de bestandsnaam wordt weggelaten, wordt geen scan van de vaste schijf uitgevoerd.
- U kunt maximaal 32 bytes invoeren voor het aanmeldwachtwoord van de FTP-site.
- U kunt maximaal 80 tekens van één byte invoeren voor het onderwerp in een e-mailscan of een internetfaxbeschrijving.
- U kunt maximaal 32.767 tekens van één byte invoeren in een e-mailscanbericht.

## Afdrukopties

De volgende opties kunnen worden ingesteld in de voorkeuren van het printerstuurprogramma.

**Documentenserver Uit/Aan:** selecteer Aan als u een bestand wilt kunnen opslaan op de vaste schijf om het vervolgens af te drukken vanaf het scherm van de kopieermachine.

**Bestandsnaam documentenserver:** voer een bestandsnaam in, zodat u de taak kunt onderscheiden van andere documentenservertaken. De bestandsnaam mag maximaal 16 alfanumerieke tekens lang zijn.

**Wachtwoord documentenserver:** voer een wachtwoord in voor een taak om te voorkomen dat de taak kan worden afgedrukt en gelezen door andere gebruikers. Wanneer een documentenservertaak met een wachtwoord is beveiligd, kan de taak alleen worden afgedrukt wanneer het juiste wachtwoord wordt ingevoerd op het scherm van de kopieermachine.

**Gebruikersnaam documentenserver:** voer uw gebruikersnaam in om uw taken te onderscheiden van taken van andere gebruikers. De gebruikersnaam mag maximaal 16 alfanumerieke tekens bevatten.

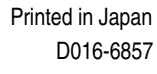

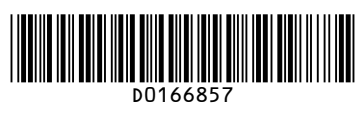